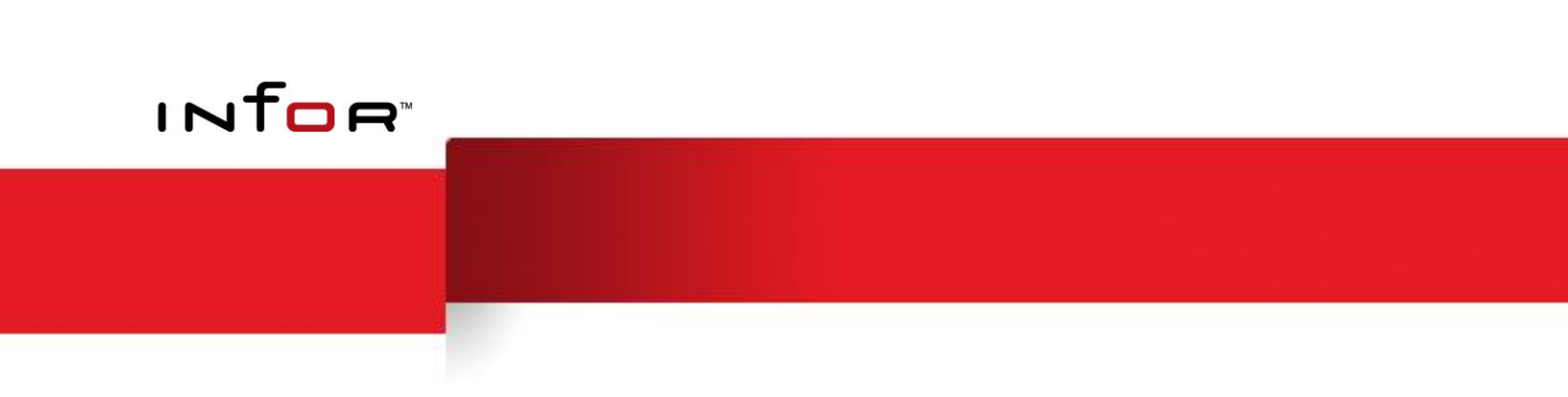

# WFi

# Using XSL within WFi for Infor ERP System21

### Copyright © 2012 Infor

All rights reserved. The word and design marks set forth herein are trademarks and/or registered trademarks of Infor and/or related affiliates and subsidiaries. All rights reserved. All other trademarks listed herein are the property of their respective owners.

### **Important Notices**

The material contained in this publication (including any supplementary information) constitutes and contains confidential and proprietary information of Infor.

By gaining access to the attached, you acknowledge and agree that the material (including any modification, translation or adaptation of the material) and all copyright, trade secrets and all other right, title and interest therein, are the sole property of Infor and that you shall not gain right, title or interest in the material (including any modification, translation or adaptation of the material) by virtue of your review thereof other than the non-exclusive right to use the material solely in connection with and the furtherance of your license and use of software made available to your company from Infor pursuant to a separate agreement ("Purpose").

In addition, by accessing the enclosed material, you acknowledge and agree that you are required to maintain such material in strict confidence and that your use of such material is limited to the Purpose described above.

Although Infor has taken due care to ensure that the material included in this publication is accurate and complete, Infor cannot warrant that the information contained in this publication is complete, does not contain typographical or other errors, or will meet your specific requirements. As such, Infor does not assume and hereby disclaims all liability, consequential or otherwise, for any loss or damage to any person or entity which is caused by or relates to errors or omissions in this publication (including any supplementary information), whether such errors or omissions result from negligence, accident or any other cause.

### Trademarks

Microsoft®, Windows®, Windows Server® and Internet Explorer® are registered trademarks of Microsoft Corporation.

IBM®, WebSphere®, MQSeries®, iSeries® are registered trademarks of IBM Corporation.

Oracle® and Java® are registered trademarks of Oracle and/or its affiliates.

### **Publication Information**

Release: WFi - Release 1.0 (Silver Copy) Revision 1.0 Publication Date: January 2012

# Table of Contents

| Chapter 1 Introduction                                       | 1-7  |
|--------------------------------------------------------------|------|
| Welcome                                                      | 1-8  |
| What is XML?                                                 | 1-8  |
| What is XSL?                                                 | 1-8  |
| What is XSLT?                                                | 1-8  |
| What is XPath?                                               | 1-8  |
| How can I use them within WFi?                               | 1-9  |
| Chapter 2 Tutorials                                          | 2-10 |
| Using an XML Activity to Send Formatted Information          | 2-11 |
| Using an XML Activity to Alter Process Flow                  | 2-22 |
| Extending the Standard Manual Activity XML Format            | 2-26 |
| Process Generated Documentation (PDF)                        | 2-33 |
| Why use PDF?                                                 | 2-33 |
| Converting a Manual Activity Message to PDF                  | 2-33 |
| Further Things to Try                                        | 2-44 |
| Creating an RSS Feed From a Process                          | 2-45 |
| What is RSS?                                                 | 2-45 |
| Using RSS with WFi                                           | 2-45 |
| Adding RSS to Order Fulfilment                               | 2-45 |
| Filtering Data Using Categories                              | 2-53 |
| Further Things to Try                                        | 2-54 |
| Chapter 3 Performance Tips                                   | 3-56 |
| Converting Manual Activities from XML to XSL                 | 3-57 |
| Saving & Retrieving Data within the Document Handler Session | 3-58 |
| Example 1: Using the dochandlerDataStore Object in a Process | 3-59 |
| Saving Data Permanently from Your Stylesheet                 | 3-65 |
| Example 2: Storing data permanently in a Process             | 3-66 |
| Retrieving Multiple Data Fields in a Single SQL Call         | 3-68 |
| Example 3: Using sqlqueryFunction to Retrieve Data Fields    | 3-69 |
|                                                              |      |

| Chapter 4 Using Event Data Within A Process | 4-73 |
|---------------------------------------------|------|
| Overview                                    | 4-74 |
| An Example of Using Event Data in a Process | 4-76 |
| Appendix A Finished Example                 | A-81 |
| Appendix B Error Handling                   | B-87 |
| Appendix C XSL-FO to PDF Extension Function | C-91 |
| convertFOToPDF                              | C-95 |
| Extension Function Definition               | C-95 |
| Description                                 | C-95 |
| Return Nodeset Definition                   | C-95 |
| Example                                     | C-96 |

Chapter 1 Introduction

# Welcome

## What is XML?

Extensible Mark-up Language (XML) is a specification developed by the W3C. XML is a pared-down version of Standard Generalised Mark-Up Language, designed especially for Web documents. It allows designers to create their own customised tags, enabling the definition, transmission, validation, and interpretation of data between applications and between organizations.

## What is XSL?

Extensible Stylesheet Language (XSL) is a language for creating a stylesheet that describes how data sent over the Web using the Extensible Mark-up Language (XML) is to be presented to the user. XSL specifies the styling of an XML document by using XSLT to describe how the document is transformed into another XML document that uses the formatting vocabulary.

## What is XSLT?

XSL Transformations (XSLT) is a language for transforming XML documents into other XML documents. XSLT is designed for use as part of XSL, which is a stylesheet language for XML. In addition to XSLT, XSL includes an XML vocabulary for specifying formatting. XSL specifies the styling of an XML document by using XSLT to describe how the document is transformed into another XML document that uses the formatting vocabulary.

## What is XPath?

XML Path Language (XPath) is a language for addressing parts of an XML document, designed for use with XSLT. The language mainly consists of location paths and expressions.

# How can I use them within WFi?

Good question! Read the rest of this document and find out...

**Note**: This guide is not meant as a guide to XML, XSL, XSLT or XPath and assumes the reader has basic proficiency in all these technologies as well as XHTML.

For more information, tutorials and examples see the W3C Schools web site (<u>http://www.w3schools.com/</u>), an excellent resource for beginners and ideal reference site for more advanced users.

Chapter 2 Tutorials

# Using an XML Activity to Send Formatted Information

For this tutorial we are going to use the System21 Aurora Order Processing activities and data to show how to extract data from your IBM i server, using JDBC and SQL.

**Note**: This tutorial assumes that you have a correctly configured System21 Aurora server, WFi Engine, user profiles, WFi Components installation and WFi Modeler. Please refer to the either the provided System21 Aurora documentation or the WFi Installation and User guides for more information on specific features of these products.

To start with, here is our Business Process. The customer places an order, via phone to an operator. If the order is a quotation then the customer will be sent an email (in HTML format) containing basic information about the order, otherwise the standard order processing will begin (not dealt with in this example). Here is the process model...

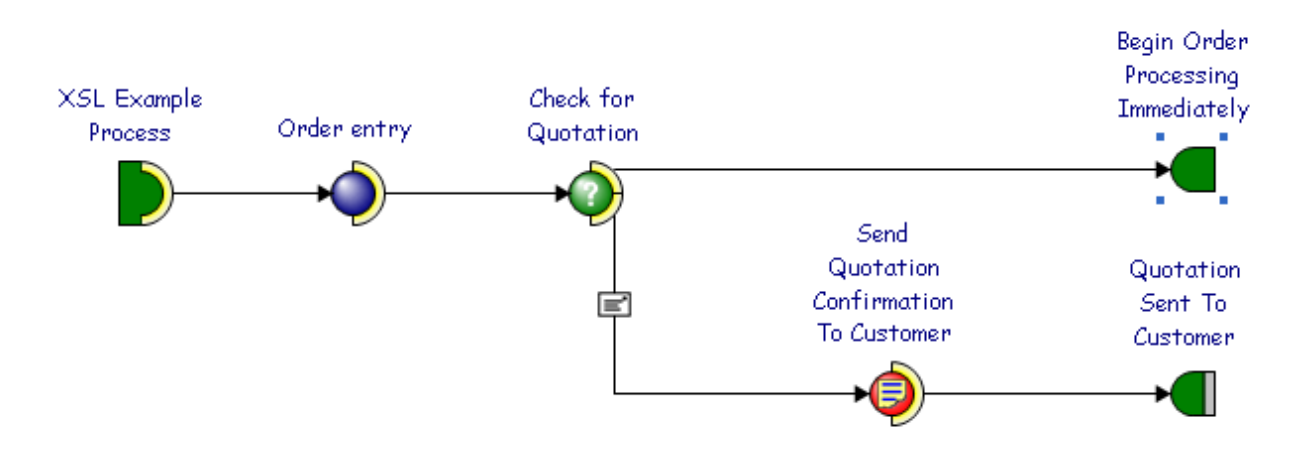

The Manual Activity message contains the following text...

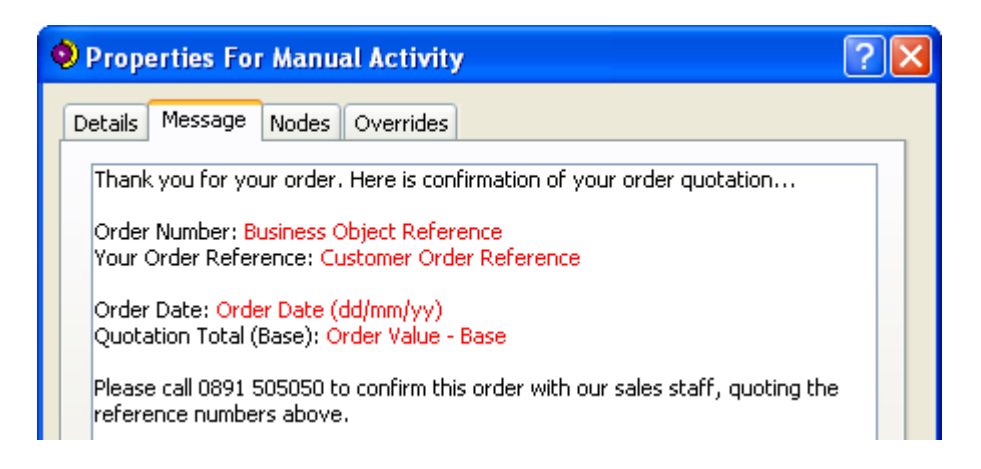

The message contains some basic order information but it does not convey the full detail of the order (items ordered, amount etc.). This information can be extracted using Data Fields but the format and presentation of the data is still somewhat limited (e.g. data cannot be tabularised).

To overcome these shortcomings we can replace the Manual Activity with an XML Activity and insert an XSL stylesheet that will create the HTML message output. Here is the process with the XML Activity inserted...

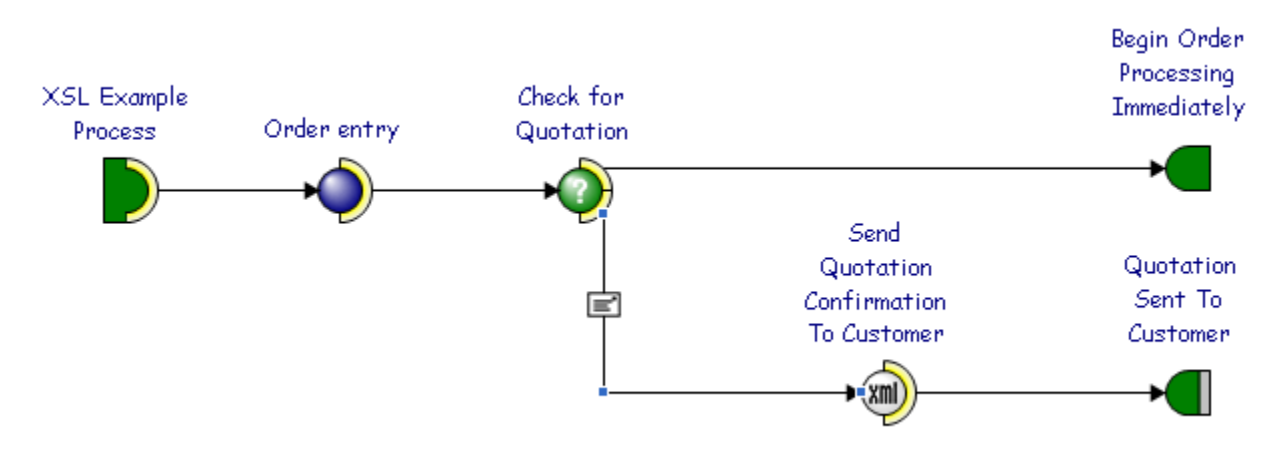

Set the XML Activity to be processed by the Document Handler...

| 🔍 Properties for XML Activity 🛛 🔹 💽      |
|------------------------------------------|
| Details Nodes Overrides                  |
| Name                                     |
| Send Quotation Confirmation To Customer  |
| Description                              |
| Send Quotation Confirmation To Customer  |
|                                          |
|                                          |
| Input Document Type                      |
| Sales Order                              |
| Process XML Document in Document Handler |
|                                          |
|                                          |
| OK Cancel                                |

Once created, the stylesheet can be imported into the model by selecting the *XML, Import* option from the XML Activities context menu or it can be created or edited within WFi Modeler using the inbuilt context sensitive editor.

In this tutorial we will build the XSL stylesheet up bit by bit to introduce the key features. To start with the stylesheet outline would look something like this...

<TR>

<TD WIDTH="50%">

<TABLE BORDER="0">

<TR><TD><B>Our Order Reference:</B></TD>

<TD><xsl:value-of select=

"business object reference"/></TD></TR>

<TR><TD><B>Your Order Reference:</B></TD>

<TD></TD></TR>

<TR><TD><B>Order Date:</B></TD>

<TD></TD></TR>

</TABLE>

```
</TD>
```

<TD WIDTH="50%" VALIGN="TOP"><B>Delivery Address:</B></TD>

</TR>

</TABLE></P>

<!-- Ordered Items -->

<TABLE WIDTH="100%" BORDER="1">

<TR><TH ALIGN="LEFT">Item Number</TH>

<TH ALIGN="LEFT">Item Description</TH>

<TH ALIGN="CENTER">Item Quantity</TH>

<TH ALIGN="RIGHT">Cost</TH></TR>

<TR><TD></TD></TR>

</TABLE></P>

<!-- Order Footer -->

<TABLE WIDTH="100%" BORDER="0">

<TR><TD ALIGN="CENTER">Please call 0891 505050 to confirm this order with our sales staff, quoting the reference numbers above.<BR/><BR/><I>Thank you for your business.</I></TD></TR>

</TABLE></P>

</BODY>

</HTML>

</xsl:template>

</xsl:stylesheet>

If processed by the Document Handler at this time, the output would look something like this...

### **Order Quotation**

Our Order Reference: 0000123

**Delivery Address:** 

Your Order Reference:

**Order Date:** 

| Item Number | Item Description | Item Quantity | Cost |
|-------------|------------------|---------------|------|
|             |                  |               |      |

Please call 0891 505050 to confirm this order with our sales staff, quoting the reference numbers above.

Thank you for your business

The only piece of data we have is the order reference (the business\_object\_reference node, which is passed to us by the Document Handler as part of the XML documents supplied to every transformation. This is referenced directly using the xsl:value-of command which returns the string content of the node(S) referenced by the XPath in the select attribute.

One of the most difficult parts of coding XSL stylesheets is in understanding where you are within the XML document and how to reference child/parent nodes. In the stylesheet above, because we are matching on the Document Element (process\_activity\_input\_data), we do not need to re-reference the Document Element to access any of its child nodes.

We now need to "fill in the blanks" by using JDBC and SQL to get the appropriate data. Let's start with the header. The information for this order is held in a file called OEP40. The customer address details are in a file called SLP05. To retrieve the information we shall use the sqlqueryFunction that allows the execution of SQL scripts against any JDBC data source.

To use the sqlqueryFunction we need to tell the stylesheet the Java package and class to load and define a reference (namespace) for it (in this case we've called it sql). This is done within the XSL stylesheet element at the top of the document...

```
<xsl:stylesheet version="1.0"
    xmlns:sql="com.geac.xtrane.extensions.SQLQuery"
    xmlns:xsl="http://www.w3.org/1999/XSL/Transform">
```

Rather than putting the order-header code in the main template we can create a new template, called order-header, and call it using the code...

```
<xsl:call-template name="order-header"/>
```

As well as matching on XML documents Templates can be used as equivalents to subroutines or functions in other languages in that you can call them, pass parameters and return values from them (though that's a little more complicated).

Tip: If you write your templates to be independently called you can put them into their own file and import them into the master stylesheet. This makes them easily re-usable.

Here is the code for our order-header template...

<xsl:template name="order-header">
 <xsl:variable name="sqlOEP40">
 select CUSN40, DSEQ40, DTSO40, CUSO40 from OEP40
 where CONO40='<xsl:value-of select="company\_code"/>'
 and ORDN40=
 '<xsl:value-of select= "business\_object\_reference"/>'

```
</xsl:variable>
<xsl:variable name="resultOEP40"</pre>
      select="sql:sqlqueryFunction(database pool,
      environment code, normalize-space($sqlOEP40), 1)"/>
<TABLE WIDTH="100%" BORDER="0">
<TR>
  <TD WIDTH="50%" VALIGN="TOP">
    <TABLE BORDER="0">
    <TR>
      <TD><B>Our Order Reference:</B></TD>
      <TD><xsl:value-of
           select="business object reference"/></TD>
    </TR>
    <TR>
      <TD><B>Your Order Reference:</B></TD>
      <TD><xsl:value-of select="$resultOEP40/resultset/row/
           column[@name='CUSO40']/@value"/></TD>
    </TR>
    <TR>
      <TD><B>Order Date:</B></TD>
       <TD><xsl:value-of select="$resultOEP40/resultset/row/
           column[@name='DTSO40']/@value"/></TD>
    </TR>
    </TABLE>
  </TD>
 <xsl:variable name="sqlSLP05">select * from SLP05 where
    CUSN05='<xsl:value-of select="$resultOEP40/resultset/
    row/column[@name='CUSN40']/@value"/>' and
    DSEQ05='<xsl:value-of select="$resultOEP40/resultset/</pre>
    row/column[@name='DSEQ40']/@value"/>'</xsl:variable>
 <xsl:variable name="resultSLP05"</pre>
      select="sql:sqlqueryFunction(database pool,
      environment code, normalize-space($sqlSLP05), 1)"/>
```

```
<xsl:for-each select="$resultSLP05/resultset/row">
     <TD WIDTH="50%" VALIGN="TOP">
        <B>Delivery Address:</B><BR/><BR/>
<xsl:value-of select="column[@name='CNAM05']/@value"/><BR/>
<xsl:value-of select="column[@name='CAD105']/@value"/><BR/>
<xsl:value-of select="column[@name='CAD205']/@value"/><BR/>
<xsl:value-of select="column[@name='CAD305']/@value"/><BR/>
<xsl:value-of select="column[@name='CAD405']/@value"/><BR/>
<xsl:value-of select="column[@name='CAD505']/@value"/><BR/>
<xsl:value-of select="column[@name='PCD105']/@value"/>
<xsl:value-of select="column[@name='PCD205']/@value"/><BR/>
      </TD>
    </xsl:for-each>
 </TR>
 </TABLE></P>
</xsl:template>
```

**Note**: Some of the rows above have been wrapped to fit within this documents formatting.

The key points to note in the order header template are...

- The SQL is constructed within a variable using a mixture of text and XML variables. This variable is then passed to the sqlqueryFunction. We use the normalize-space function so that any unwanted tabs or new line characters are removed.
- The sqlqueryFunction takes four parameters:
  - The first is the name of the JDBC pool (defined in the DBConnectionManager.properties file in your WFi Components installation). We use the pool that is passed in by the Document Handler.

- The second is the WFi environment code that is defined as being WFi enabled. We use the code that is passed in by the Document Handler.
- The third is the SQL statement to execute. We pass our previously created variable. In XSL the dollar symbol denotes a variable.
- The number of rows to return. In this example there should only be one row. Specify –1 to return all rows that match the passed SQL criteria.
- The XML node set returned by the sqlqueryFunction has a Document Element of resultset, which has child nodes called row, which has child nodes called column. The column node has an attribute called name containing the table's column name and an attribute called value containing the columns data.
- The values from a previous SQL query can be used to construct others.
- The XSL for-each statement is used purely for abbreviation. As there is only one row it will only loop once and it saves referencing the full XPath for the data we require.

If processed by the Document Handler at this time, the output would look something like this...

| Our Order Reference:  | 0000607 | Delivery Address:                       |
|-----------------------|---------|-----------------------------------------|
| Your Order Reference: | XA65101 | Reeves Chemist's<br>31 Lenton Boulevard |
| Order Date:           | 1040625 | Lenton<br>Nottingham<br>England         |

### **Order Quotation**

NG7 4QP

| Item Number | Item Description | Item Quantity | Cost |
|-------------|------------------|---------------|------|
|             |                  |               |      |

Please call 0891 505050 to confirm this order with our sales staff, quoting the reference numbers above.

Thank you for your business.

Note: The date is its raw System21 Aurora format.

Creating a template for the items is similar to the header. The order lines are held in the file OEP55 and are indexed by order number (ORDN55) and company (CONO55). The item number is held in field CATN55, the quantity is held in the field QTOR55 and the order line value is held in ORLV55. You'll need to use a XSL for-each loop to traverse each item. The item description is held in INP35 in a field called PDES35 (the field PNUM35 should match the value in CATN55). There will only be one item description per item number.

#### Try and create the order-lines template for yourself!

After you have written the XSL and passed it through the Document Handler it should look something like this...

### **Order Quotation**

| Our Order Reference:  | 0000607 | Delivery Address:                       |
|-----------------------|---------|-----------------------------------------|
| Your Order Reference: | XA65101 | Reeves Chemist's<br>31 Lenton Boulevard |
| Order Date:           | 1040625 | Lenton<br>Nottingham<br>England         |

### NG7

| Item Number | Item Description            | Item Quantity | Cost   |
|-------------|-----------------------------|---------------|--------|
| 5001        | Sun cream Factor 4 225ml    | 1.000         | 100.00 |
| 5002        | Sun cream Factor 8 225ml    | 3.000         | 23.00  |
| 5003        | Total Sun Block Cream 175ml | 12.000        | 89.00  |

Please call 0891 505050 to confirm this order with our sales staff, quoting the reference numbers above.

Thank you for your business.

Note: The full, commented, stylesheet can be found in Appendix A.

Some enhancements you can try are...

- Use the XSL sum function to add up all the costs to give a total.
- Try using the sub-string and string-length functions in XSL to format it correctly in dd/mm/yy format.

# Using an XML Activity to Alter Process Flow

Using the WFi setActivityStatus extension function, the exit node, on completion of the XML Activity, can be selected, allowing the XSL stylesheet to control process flow.

For this tutorial we are going to use the Infor ERP System21 Aurora Order Processing activities and data to show how to use extracted data from your IBM i server to alter the process flow.

To start with, here is our Business Process. The customer places an order, via phone to an operator. Instead of using an Action Agent to make a decision within the process we are going to use the stylesheet within the XML Activity to decide what to do. Here is the business process...

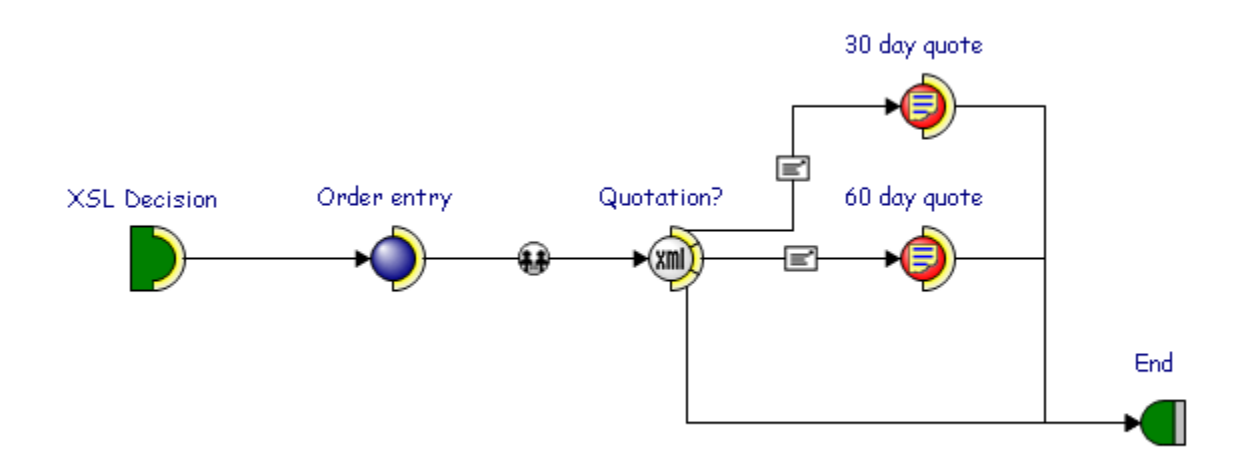

In the XML Activity we define three exit nodes like so...

| Properties for XML Activity |           |                 |                   |                     |  |  |
|-----------------------------|-----------|-----------------|-------------------|---------------------|--|--|
| D                           | etails    | Nodes Overrides |                   |                     |  |  |
|                             | Node      | Caption         | Completion Action | Completion Priority |  |  |
|                             | **        | 30-Day Quote    | (None)            | Medium              |  |  |
|                             | 01        | 60-Day Quote    | (None)            | Medium              |  |  |
|                             | 02        | Order           | (None)            | Medium              |  |  |
|                             |           |                 |                   |                     |  |  |
|                             |           |                 |                   |                     |  |  |
|                             |           |                 |                   |                     |  |  |
|                             |           |                 |                   |                     |  |  |
|                             |           |                 |                   |                     |  |  |
|                             |           |                 |                   |                     |  |  |
|                             | •         |                 |                   | Þ                   |  |  |
|                             |           |                 |                   |                     |  |  |
|                             | OK Cancel |                 |                   |                     |  |  |

The stylesheet will use the sqlqueryFunction to get the order type and then use setActivityStatus to select the correct exit path. Here is the stylesheet to import into the XML Activity...

```
<xsl:stylesheet version="1.0"</pre>
    xmlns:sql="com.geac.xtrane.extensions.SQLQuery"
    xmlns:xsl="http://www.w3.org/1999/XSL/Transform"
    xmlns:process-activity="com.geac.process.extensions.Activity">
      <xsl:output method="xml" media-type="text/xml"/>
      <xsl:template match="process_activity_input_data">
             <xsl:variable name="sqlOEP40">
                    select QTNO40 from OEP40
                    where CONO40='<xsl:value-of
                    select="company_code"/>'
                    and ORDN40='<xsl:value-of
                    select="business object reference"/>'
             </xsl:variable>
<!--
      Use the same Document Handler database pool and environment
-->
             <xsl:variable name="resultOEP40" select="</pre>
                    sql:sqlqueryFunction(database_pool,
```

environment\_code, normalize-space(\$sqlOEP40),
1)"/>

```
<results from setActivityStatus>
<!--
       Before doing a complete the activity must be released from
       pre-pending state
-->
              <xsl:copy-of select="process-activity:</pre>
                     setActivityStatus(database pool,
                     environment code, 'release',
                     multi_thread_identifier,
                     activity number, recipient name, '')"/>
              <xsl:choose>
<!--
      30 day quote (QTNO40 = A)
-->
               <xsl:when test="$resultOEP40/resultset/row/column</pre>
                                 [@name='QTNO40']/@value = 'A'">
                 <xsl:copy-of select="process-activity:</pre>
                       setActivityStatus(database pool,
                      environment code, 'complete',
                      multi thread identifier,
                       activity number, recipient name,
                       '**')"/>
               </xsl:when>
<!--
       60 day quote (QTNO40 = B)
-->
               <xsl:when test="$resultOEP40/resultset/row/column</pre>
                              [@name='QTNO40']/@value = 'B'">
                 <xsl:copy-of select="process-activity:</pre>
                            setActivityStatus(database pool,
                            environment_code, 'complete',
                            multi thread identifier,
                            activity number, recipient name,
                            '01')"/>
               </xsl:when>
<!--
      Any other order type
-->
               <xsl:otherwise>
                 <xsl:copy-of select="process-activity:</pre>
```

```
setActivityStatus(database_pool,
environment_code, 'complete',
multi_thread_identifier,
activity_number, recipient_name,
'02')"/>
</xsl:otherwise>
</xsl:choose>
</results_from_setActivityStatus>
</xsl:template>
</xsl:stylesheet>
```

After extracting the quotation type we use the xsl:choose construct to decide the exit route. The completion code passed by the setActivityStatus function matches the ones defined in the process model.

To finish, in the example process, we send the named customer contact an email, when a quote is created, reminding them of the order and providing the expiry date.

**Tip**: In this example we use Manual Activities to send a message to the customer but you could try converting these to suitable XML Activities as we did in the first example in this chapter.

**Tip**: The stylesheet above shows the most basic of tests to decide which route to take. To take advantage of this form of decision-making the tests can be made over several fields in the same table or even over multiple tables. As we are using JDBC, decisions can also be made using non-IBM i server data sources such as Microsoft Access or Oracle.

# Extending the Standard Manual Activity XML Format

The Manual Activity format supports a fixed XML document definition that is translated into a GUI display by either stylesheets within Infor System i Workspace or the Email Writer. Using XML Activities we can easily extend this XML document format to add new elements.

For this tutorial we are going to add a table element to the document to store information returned using SQL.

First we need to create a process. For this example we will send a HTML email and a Manual Activity message to an Order Clerk role when an order has been placed in System21. The initial process should look like the following...

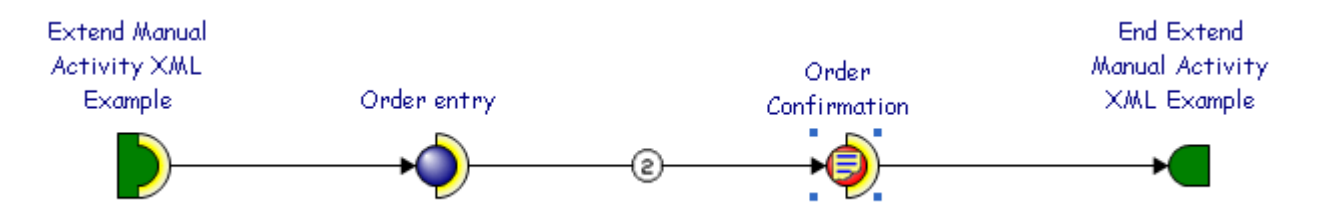

The Manual Activity should be setup to include a basic order confirmation message like the one defined below...

| 🔍 Prop                                                                                                    | erties Fo                                                                                                    | Manual Activit                                                                                                    | i <b>y</b>             |    | ? 🗙    |
|----------------------------------------------------------------------------------------------------|----------------------------------------------------------------------------------------------------|----------------------------------------------------------------------------------------------------|------------------------|----|--------|
| Details<br>Orde<br>Custo<br>Dispa<br>Custo<br>Custo | Message<br>Message<br>Number: B<br>mer Order P<br>tch Details:<br>mer Addres<br>mer Addres<br>mer Addres<br>mer Addres<br>mer Addres<br>mer Addres<br>mer Post Co | Manual Activit<br>Nodes Overrides<br>usiness Object Refe<br>Ref: Customer Orde<br>s Line 1<br>s Line 2<br>s Line 3<br>s Line 3<br>s Line 5<br>ode 1 Customer Pos | erence<br>er Reference |    |        |
| Save                                                                                                    | definition to                                                                                                    | palette on exit                                                                                                    |                        | ОК | Cancel |

We will need to insert our new table element under the "Order Details:" caption within the message. First, we need to convert our Manual Activity to XML using the *XML*, *Convert To XSL* option off the Manual Activity element's context menu. Once this is done the XML can be altered.

The order details can be read from the OEP55 using INP35 for the item details with the following SQL statement...

```
select ORDL55, PDES35, EQTY55, EUOM55, ORLV55
from OEP55, INP35
where CONO35 = {company code} and
        CONO55 = {company code} and
        ORDN55 = {order reference} and
        CONO55 = CONO35 and
        CATN55 = PNUM35
```

This will pull back the order line (ORDL55), item description (PDES35), quantity (EQTY55), unit or measurement (EUOM55) and line value (ORLV55) with which we will organise into a table with header, row and column elements.

The extensions to the Manual Activity XML document to support a table element will require the following changes to the Manual Activity.DTD file.

```
<!ELEMENT BODY (#PCDATA | DATA_REF | LINK_DATA | NEW_LINE |
CHECK_BOX | RADIO_BUTTON_GROUP | LIST | INPUT_TEXT | TABLE) *>
<!ELEMENT TABLE (HEADER | ROW) *>
<!ELEMENT HEADER (COLUMN) *>
<!ELEMENT ROW (COLUMN) *>
<!ELEMENT ROW (COLUMN) *>
```

Here is the extract of XSL that will retrieve the data from the IBM i server and format it...

```
<ma:NEW LINE/>
Order Details:
<xsl:variable name="oep55Sql">
      select ord155, pdes35, eqty55, euom55, orlv55
      from osld1f3.oep55, osld1f3.inp35
      where cono35 = '<xsl:value-of select="company code"/>' and
      cono55 = '<xsl:value-of select="company code"/>' and
      ordn55 = '<xsl:value-of select=</pre>
                    "business object reference"/>' and
      cono55 = cono35 and
      catn55 = pnum35
</xsl:variable>
<xsl:variable name="oep55Data"</pre>
 select="sql:sqlqueryFunction(database pool,
         environment code, normalize-space($oep55Sql), -1)"/>
<ma:TABLE>
  <ma:HEADER>
      <ma:COLUMN>Line</ma:COLUMN>
      <ma:COLUMN>Item</ma:COLUMN>
      <ma:COLUMN>Quantity</ma:COLUMN>
       <ma:COLUMN>Unit</ma:COLUMN>
      <ma:COLUMN>Value</ma:COLUMN>
  </ma:HEADER>
  <xsl:for-each select="$oep55Data/resultset/row">
      <ma:ROW>
          <ma:COLUMN><xsl:value-of
          select="column[@name='ORDL55']/@value"/> </ma:COLUMN>
          <ma:COLUMN><xsl:value-of
          select="column[@name='PDES35']/@value"/> </ma:COLUMN>
          <ma:COLUMN><xsl:value-of
```

Once the data has been retrieved using the SQL query function we simply need to extract the relevant column data by looping over all the row elements using the xsl:for-each element.

Insert this extract into the appropriate place within the stylesheet (after the "Order Details" caption).

**Note**: Make sure to add the sql extension function namespace to the stylesheet as shown in the previous example.

Here is how the table element section of the Manual Activity XML might look after it has been processed within the Document Handler...

```
<ma:NEW_LINE/>
Order Details:
<ma:TABLE>
<ma:HEADER>
<ma:COLUMN>Line</ma:COLUMN>
<ma:COLUMN>Item</ma:COLUMN>
<ma:COLUMN>Quantity</ma:COLUMN>
<ma:COLUMN>Unit</ma:COLUMN>
<ma:COLUMN>Value</ma:COLUMN>
</ma:HEADER>
<ma:ROW>
```

<ma:COLUMN>1</ma:COLUMN>

<ma:COLUMN>Suncream Factor 4 225ml</ma:COLUMN>

<ma:COLUMN>1.000</ma:COLUMN>

<ma:COLUMN>BX</ma:COLUMN>

<ma:COLUMN>10.00</ma:COLUMN>

</ma:ROW>

<ma:ROW>

<ma:COLUMN>2</ma:COLUMN>

<ma:COLUMN>Suncream Factor 8 225ml</ma:COLUMN>

<ma:COLUMN>2.000</ma:COLUMN>

<ma:COLUMN>BX</ma:COLUMN>

<ma:COLUMN>20.00</ma:COLUMN>

</ma:ROW>

<ma:ROW>

<ma:COLUMN>3</ma:COLUMN>

<ma:COLUMN>Total Sun Block Cream

175ml</ma:COLUMN> <ma:COLUMN>3.000</ma:COLUMN>

<ma:COLUMN>BX</ma:COLUMN>

<ma:COLUMN>30.00</ma:COLUMN>

</ma:ROW>

</ma:TABLE>

We now need to alter the stylesheets that display the data to correctly display the table using HTML. We will start with the 2 Way Email Stylesheet HTML.xsl file that is shipped by default with your WFi Components installation.

Add the following XSL templates to process the new table element...

<!--TABLE template - Insert a table into the HTML output --> <xsl:template match="ma:TABLE"> 

```
<xsl:apply-templates/>
    </xsl:template>
<!--
    HEADER template - Insert new header row
-->
<xsl:template match="ma:HEADER">
    <tsl:apply-templates mode="header"/>
</xsl:template>
<!--
    ROW template - Insert new row
-->
<xsl:template match="ma:ROW">
    <xsl:apply-templates mode="row"/>
</xsl:template>
<!--
    COLUMN template - Put columns in header mode in bold
-->
<xsl:template match="ma:COLUMN" mode="header">
    <b><xsl:apply-templates/></b>
</xsl:template>
<!--
    COLUMN template - Put columns in row mode in plain text
-->
<xsl:template match="ma:COLUMN" mode="row">
    /td>
</xsl:template>
```

We break each part of the table element into its separate part and output the appropriate HTML table element in its place. This leads to a table similar to the following...

### Order Details:

| Line | Item                           | Quantity | Unit | Value |
|------|--------------------------------|----------|------|-------|
| 1    | Sun cream Factor 4 225ml       | 1.000    | BX   | 10.00 |
| 2    | Sun cream Factor 8 225ml       | 2.000    | BX   | 20.00 |
| 3    | Total Sun Block Cream<br>175ml | 3.000    | BX   | 30.00 |

In System i Workspace the format-activity.xsl stylesheet is used to convert the Manual Activity XML into HTML. Use the above templates within this file to allow table elements to be shown within System i Workspace.

Tip: You will need to match against the mode HTML for the TABLE element and pass this through via the xsl:apply-templates element to the HEADER and ROW elements.

Once the basic table is in place you can try adding the following...

- Detect an SQL error and display a suitable message
- Don't show the table header if no rows were retrieved
- Add an alignment attribute to say which way the column is aligned (left, centre, right)
- Add a total to the bottom of the table (use the XSL sum function)

# Process Generated Documentation (PDF)

There are numerous 3<sup>rd</sup> party conversion packages to take XML output and change it into a different format. One example of this is FOP from the Apache Software Foundation. FOP (Formatting Objects Processor) is the world's first print formatter driven by XSL formatting objects (XSL-FO) and the world's first output independent formatter. It is a Java application that reads a formatting object tree and renders the resulting pages to a specified output. Output formats currently supported include PDF, PCL, PS, SVG, XML (area tree representation), Print, AWT, MIF and TXT. The primary output target is PDF.

FOP is part of the Open Source Project and is therefore free to use by thirdparty developers. For more information of FOP see <u>http://xmlgraphics.apache.org/fop/</u>.

For this tutorial we will look at using FOP within a process to generate Adobe PDF format documents.

## Why use PDF?

PDF is rapidly becoming the de-facto format for transferring documents across the Internet. Many businesses are using PDF to store key documents for auditing purposes (including Sarbanes & Oxley Act compliance). The Adobe Acrobat reader software is free to use and the PDF format provides a compact and portable method for storing information. PDF documents can be encoded/encrypted/digitally signed for security. For more on Adobe PDF see the web site at http://www.adobe.co.uk/products/acrobat/main.html.

## Converting a Manual Activity Message to PDF

For our example we are going to convert a standard Manual Activity message into a PDF document that can be emailed, as an attachment, to any desired recipient.

Normally, Manual Activity messages are sent to recipients as HTML (rendered by System i Workspace or by the WFi Email Writer). To convert a Manual Activity into a PDF file we need to carry out three distinct actions...

Generate the Manual Activity message data (XML)

- Convert the Manual Activity message data to formatted data (XSL-FO)
- Convert the formatted data into PDF

Once we have generated the PDF file, we can then send it to a recipient as an attachment.

Convert Manual Activity to FOP Example XSL:FO MA Data KWI The Attachment PDF Was Convert the Generated By XSL:FO into End PDF process.connect PDF Creation XMI

The process to carry out this conversion may look something like this...

**Tip**: For this tutorial we have broken the steps into distinct activities for clarity. The four activities above could easily be combined into a single step.

The first activity contains a simple message that we want to convert. By setting the activity to auto-complete, we create the message XML within the WFi files for access later in the process.

| Properties For Manual Activity                                                                                                    | ?   | × |
|----------------------------------------------------------------------------------------------------|-----|---|
| Properties For Manual Activity     Details Message Nodes Overrides Attachments     This is the Manual Activity that we are going to convert into a PDF.     It contains a data field Business Object Reference     It contains a link Test URL     It contains a task like Confirmation of despatch |     |   |
| Save definition to palette on exit                                                                                                    | cel |   |

The next activity takes the XML data and converts it to the XSL-FO format. We read in the message data using the <code>readActivityDocument</code> extension function and then apply a transformation to convert to the XSL-FO document format.

**Note**: For this tutorial we will not be covering the details of XSL-FO. For more information see <u>http://www.w3schools.com/xslfo/xslfo\_intro.asp</u> and <u>http://xmlgraphics.apache.org/fop/fo.html</u>.

Our XSL-FO document simply has a single page that contains a logo at the top, a heading and the message text (any buttons are ignored). Here is the stylesheet...

```
<xsl:stylesheet version="1.0"
    xmlns:process-activity="com.geac.process.extensions.Activity"
    xmlns:xsl="http://www.w3.org/1999/XSL/Transform"
    xmlns:fo="http://www.w3.org/1999/XSL/Format"
    xmlns:ma="http://www.geac.com/manact"
    xmlns:du="com.geac.xtrane.extensions.DomUtils">

</p
```

```
<xsl:variable name="workSpaceServer"</pre>
 select="'http://workspace.com'"/>
<xsl:variable name="workSpaceProfile" select="'PROFILE'"/>
<xsl:variable name="roleCode" select="'ROLE'"/>
<xsl:template match="process_activity_input_data">
<!--
      Read in the manual activity data into a variable and
      transform the content.
-->
      <xsl:variable name="manactData"</pre>
          select="process-activity:readActivityDocument(
             database pool, environment code,
             multi thread identifier,
             string(number(activity number) - 1))"/>
<xsl:apply-templates select="$manactData/read_activity_document/</pre>
         activity_document/."/>
</xsl:template>
<xsl:template match="ma:MANUAL ACTIVITY">
  <fo:root xmlns:fo="http://www.w3.org/1999/XSL/Format">
    <!-- Define the page layout -->
    <fo:layout-master-set>
     <fo:simple-page-master master-name="rest"
 page-height="29.7cm" page-width="21cm" margin-top="1cm"
 margin-bottom="2cm" margin-left="2.5cm"
       margin-right="2.5cm">
       <fo:region-body margin-top="2.5cm" margin-bottom="1.5cm"/>
       <fo:region-before extent="2.5cm"/>
       <fo:region-after extent="1.5cm"/>
    </fo:simple-page-master>
    <fo:page-sequence-master master-name="basicPSM" >
     <fo:repeatable-page-master-alternatives>
      <fo:conditional-page-master-reference
      master-reference="rest" page-position="rest" />
      <fo:conditional-page-master-reference
      master-reference="rest" />
     </fo:repeatable-page-master-alternatives>
    </fo:page-sequence-master>
    </fo:layout-master-set>
    <!-- Page 1 -->
```

```
<fo:page-sequence master-reference="basicPSM">
<!--
      header
-->
      <fo:static-content flow-name="xsl-region-before">
        <fo:block text-align="center" font-size="10pt"
    font-family="serif" line-height="14pt" >
             <xsl:apply-templates</pre>
                    select="./ma:TITLE[namespace-uri()
                    ='http://www.geac.com/manact']"/>
       </fo:block>
       </fo:static-content>
      <!-- footer -->
      <fo:static-content flow-name="xsl-region-after">
             <fo:block text-align="center"
                       font-size="10pt" font-family="serif"
                       line-height="14pt" >
                    | Page <fo:page-number/> |
             </fo:block>
      </fo:static-content>
      <!-- body -->
      <fo:flow flow-name="xsl-region-body">
             <!-- Title block -->
             <fo:block font-size="18pt"
                        font-family="sans-serif"
                        line-height="24pt"
                         space-after.optimum="15pt"
                        background-color="blue"
                        color="white"
                        text-align="center"
                        padding-top="3pt"
                         font-variant="small-caps"
                         space-before.minimum="1em"
                         space-before.optimum="1.5em"
                         space-before.maximum="2em">
                    <xsl:apply-templates</pre>
                           select="./ma:TITLE[namespace-uri() =
                           'http://www.geac.com/manact']"/>
             </fo:block>
             <!-- Body block -->
             <fo:block font-size="12pt"
                        font-family="sans-serif"
                        line-height="15pt"
                         space-after.optimum="3pt"
```

```
text-align="start">
                    <xsl:apply-templates</pre>
                           select=".//ma:BODY[namespace-uri() =
                           'http://www.geac.com/manact']" />
             </fo:block>
         </fo:flow>
   </fo:page-sequence>
</fo:root>
</xsl:template>
<xsl:template match="ma:TITLE">
      <xsl:apply-templates/>
</xsl:template>
<!-- Convert links into URL's to the WorkSpace server -->
<xsl:template match="ma:LINK_DATA">
      <xsl:choose>
             <xsl:when test="@SHORTCUT_TYPE='1'">
                    <xsl:variable name="url">
                    <xsl:value-of select="$workSpaceServer"/>
                    /server/safe-launch.xsp?profile-id=
                    <xsl:value-of select="du:escape</pre>
                    ($workSpaceProfile)"/>
                    </xsl:variable>
                    <fo:inline font-family="serif">
                      <fo:basic-link color="blue">
<xsl:attribute name="external-destination"><xsl:value-of</pre>
select="$url"/></xsl:attribute>
                           <xsl:value-of select="text()" />
                      </fo:basic-link>
                    </fo:inline>
             </xsl:when>
             <xsl:when test="@SHORTCUT TYPE='3'">
                    <xsl:variable name="sub-url">
                           <xsl:choose>
                                  <xsl:when test="@DATA REF">
             <xsl:variable name="dfname" select="@DATA REF" />
             <xsl:value-of select="//ma:MANUAL_ACTIVITY/</pre>
                ma:META DATA/ma:DATA FIELD DATA[@NAME=$dfname]"/>
                                  </xsl:when>
                                  <xsl:otherwise>
                           <xsl:value-of select="@SHORTCUT DATA"/>
                                  </xsl:otherwise>
```
```
</xsl:choose>
                    <xsl:if test="./ma:FIELD PARAMETER">?</xsl:if>
                    </xsl:variable>
                    <xsl:variable name="params">
                      <xsl:apply-templates mode="param"/>
                    </xsl:variable>
                    <xsl:variable name="url">
             <xsl:value-of select="normalize-space($sub-url)"/>
             <xsl:value-of select="normalize-space($params)"/>
                    </xsl:variable>
                    <fo:inline font-family="serif">
                      <fo:basic-link color="blue">
                    <xsl:attribute name="external-destination">
                           <xsl:value-of select="$url"/>
                    </xsl:attribute>
                    <xsl:value-of select="text()" />
                      </fo:basic-link>
                    </fo:inline>
             </xsl:when>
             <xsl:otherwise>
                    <fo:inline font-family="serif">
                      <fo:basic-link color="blue">
                    <xsl:attribute name="external-destination">
                      <xsl:value-of select="@SHORTCUT DATA" />
                    </xsl:attribute>
                    <xsl:value-of select="text()" />
                      </fo:basic-link>
                    </fo:inline>
             </xsl:otherwise>
      </xsl:choose>
</xsl:template>
<!--
      Show data fields as bold text
<xsl:template match="ma:DATA_REF">
      <xsl:variable name="dfname" select="@NAME" />
      <fo:inline font-weight="bold">
      <xsl:value-of select="//ma:MANUAL ACTIVITY</pre>
/ma:META DATA/ma:DATA FIELD DATA[@NAME=$dfname]"/>
      </fo:inline>
</xsl:template>
```

-->

### </xsl:stylesheet>

The comments describe what each section in the stylesheet does. At the top of the document we define links to a System i Workspace server. This allows us to embed links that the user can click on to launch Infor ERP System21 Aurora tasks from the PDF document. At the top of the first page we define a link to a bitmap (you will need to set this to a valid bitmap on your system).

The output is now in XSL-FO format and will be stored within WFi. The next activity will take XSL-FO data and convert it to a PDF file using Apache FOP.

**Note**: For this stage we need the Apache FOP distribution. This can be found at <u>http://www.apache.org/dyn/closer.cgi/xmlgraphics/fop</u>. For this example we have used version 0.94. Download and install the FOP directory structure onto your system.

By default, FOP does not have an interface for use in a stylesheet but it is quite easy to wrapper the FOP conversion function using Java. There is an example Java class to do this in Appendix C.

The class contains a XSL extension function called convertFOToPDF that will take an XSL-FO file and convert it to PDF file. The function takes two string arguments (input file and output file) and returns anything a nodeset similar to the ones produced by the standard WFi extension functions. We put this into the standard process extensions package and use this in our next activity.

**Note**: You will need to compile the Java source into a class file. Use the IBM SDK (1.5 or later) or some other compliant Java compiler or development environment (such as IBM Rational Application Developer). You will need to link against the fop.jar file from the Apache FOP distribution to resolve the import references.

Here is the stylesheet to convert the XSL-FO into a PDF file...

```
<xsl:stylesheet version="1.0"</pre>
```

```
xmlns:process-activity="com.geac.process.extensions.Activity"
     xmlns:xsl="http://www.w3.org/1999/XSL/Transform"
     xmlns:fop="com.geac.process.extensions.FOP"
     xmlns:redirect="org.apache.xalan.lib.Redirect"
     extension-element-prefixes="redirect">
 <xsl:output method="xml" media-type="text/xml"/>
 <xsl:template match="process activity input data">
<!--
      Read the document into a variable
-->
      <xsl:variable name="xmlF0" select= "process-activity:</pre>
              readActivityDocument(database pool, environment code,
             multi thread identifier,
              string(number(activity number)-1))"/>
<!--
      Create the XSL-FO input filename
-->
       <xsl:variable name="xmlFOFile">c:\temp\pdfs\<xsl:value-of</pre>
select="business object reference"/>.xml</xsl:variable>
<!--
      Save the input document to a file
-->
       <redirect:write select="$xmlFOFile">
              <xsl:copy-of select="$xmlFO/read activity document</pre>
 /activity document/*"/>
      </redirect:write>
<1--
      Create the PDF file name
-->
      <xsl:variable name="pdfFile">c:\temp\pdfs\<xsl:value-of</pre>
```

select="business object reference"/>.pdf</xsl:variable>

```
<!--
Call the conversion routine
-->
<xsl:variable name="pdfOut"
select="fop:convertFOToPDF($xmlFOFile, $pdfFile)"/>
</xsl:template>
```

```
</xsl:stylesheet>
```

The stylesheet reads the content of the XSL-FO transformation into a variable (xmlFO) and saves this to a file. The filename is made up of a fixed path (c:\temp\pdfs\) the business object reference and the .XML extension. We use the Apache Xalan Redirect extension element to create the XSL-FO file. We then create a filename for the output PDF document and pass these two filenames into the convertToPDF function.

Note: When processing the activity within the Document Handler you will need to add the class file that you created for the ConvertFOToPDF extension function to the class path. You will also need to add the batik-all-1.6.jar, avalon-framework-4.2.0.jar, commons-io-1.3.1.jar, commons-logging-1.0.4.jar, xmlgraphics-commons-1.2.jar and fop.jar files from the Apache FOP installation.

To do this, just add the new class file and fop JARs to the classpath property in the Document Handler properties file and the Document Handler will do the rest!

Once the PDF file is created, we can send it to our recipient. In the example we add the file as an attachment and send it via email.

| Properties For Manual Activ        | ity               | ? 🔀       |
|------------------------------------|-------------------|-----------|
| Details Message Nodes Override     | Attachments       |           |
| Attachment File name               | Use Relative Path |           |
| The PDF Document File Name         |                   |           |
|                                    |                   |           |
|                                    |                   |           |
|                                    |                   |           |
|                                    |                   |           |
|                                    |                   |           |
|                                    |                   |           |
|                                    |                   |           |
| Save definition to palette on exit | C                 | OK Cancel |

The file name data field is generated into a data field using the business object reference.

| 🥺 Edit Data Field                                                                                                    |                                                                            |                                                                        | ? 🛛                                                                                                    |
|----------------------------------------------------------------------------------------------------|----------------------------------------------------------------------------|------------------------------------------------------------------------|----------------------------------------------------------------------------------------------------|
| Data field name<br>PDFDOCNAME<br>Description<br>The PDF Document File Name<br>SQL statement<br>select concat(concat('c:\tr<br>where MUTI52=Thread Ic | Data field type SQL ame emp\pdfs\',trim(IOBR52)), dentifier and AVTO52=Act | Document type<br>process connect<br>'.PDF') from WFP52<br>ivity Number | Usage<br>Description<br>Role<br>User<br>Email<br>Priority<br>Date (External Formatted)<br>Event<br>Update<br>Child rel. document type |
| D <u>a</u> ta type<br>Alpha string                                                                                                    | Field length                                                               | Decimal places                                                         | OK Cancel                                                                                                    |

The recipient should get a PDF document that looks similar to this...

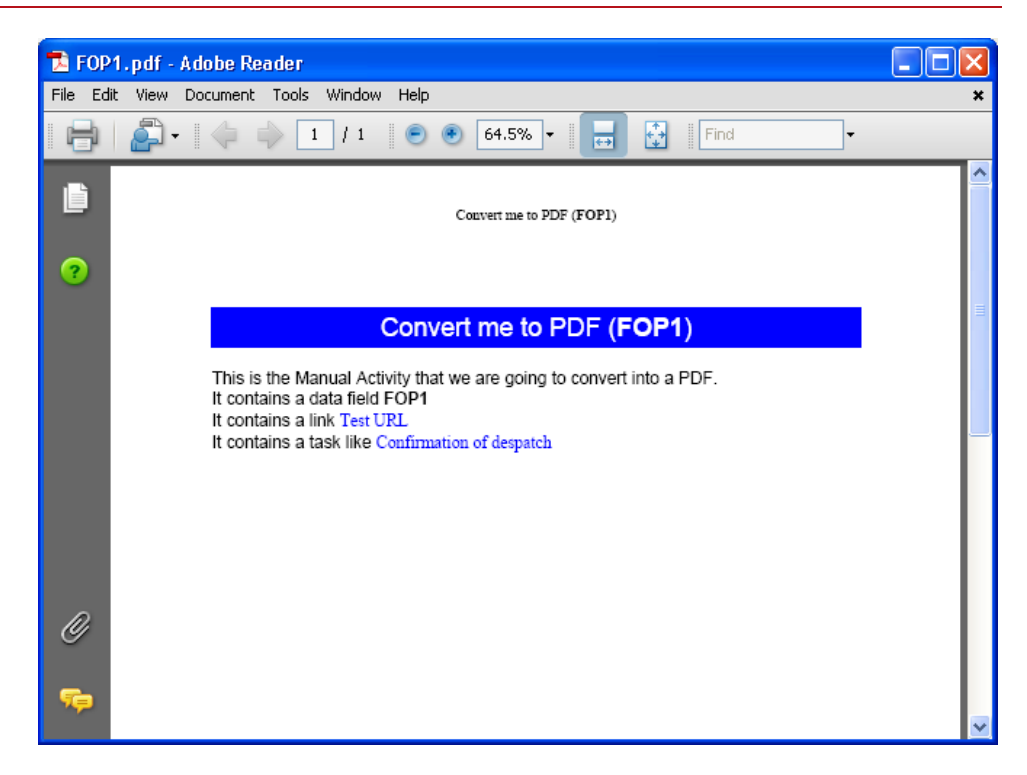

Further Things to Try

This tutorial is only intended to whet your appetite as to the possibilities of process driven documentation. Here are some more things you might want to try...

- Combine the conversion to PDF into a single activity.
- Embed a table within the message (using the sqlqueryFunction to obtain data from Infor ERP System21 Aurora and the XSL-FO table formatting elements).
- Remove the intermediate XML file after it has been converted.
- Extend the Java function to return success/failure return document.
- Allow the user to return the document into the system with amendments.
- Try converting the sales invoice from tutorial 1 into a PDF file.

## Creating an RSS Feed From a Process

What is RSS?

Really Simple Syndication (RSS) is a lightweight XML format designed for sharing headlines and other Web content. Think of it as a distributable "What's New" for web sites. Originated by UserLand in 1997 and subsequently used by Netscape to fill channels for Netcenter, RSS has evolved into a popular means of sharing content between sites.

The web site creates a RSS format file on their web-site that contains a list of items, or topics, each with a headline and a description. The user then uses a RSS news reader (also known as Aggregators) to point to the file and notify the user when updates occur. RSS feeds can also be added to various registries that poll the server file and then broadcast the occurrence of any updates.

Tip: The BBC have produced a good introduction to RSS here <u>http://news.bbc.co.uk/1/hi/help/3223484.stm</u>.

### Using RSS with WFi

So, where does this tie up with WFi? Well, think about the life of a complex process. Within the process are key sub-sections that have significance to a particular subscriber (e.g. Chief Financial Officer, customer, manager). Whilst task-to-task actions can be examined using the Infor ERP System i Workspace Action Tracker this can often be overkill for someone just wanting to know if "order for customer X is ready", especially if the reader does not have a copy of the process model to reference. Using RSS we can define key events within a process (think of them as "milestones"), let the subscriber know when such a milestone has been achieved, and provide them with an interface to "find out more" about the event (e.g. call back to System21 Aurora, public interface).

### Adding RSS to Order Fulfilment

To demonstrate how to use RSS with WFi this tutorial will use an Order Fulfilment process and insert XML Activities within it that will create the necessary RSS elements.

The following pre-requisites are required for this example...

- a copy of the Order Fulfilment Process
- a web server
- a RSS News Reader

**Note**: The RSS feed XML file will require a web server to publish its information to the RSS News Reader. As Infor ERP System i Workspace users will already have a web server (IBM WebSphere) this shouldn't be a problem but if a web server is not available then there are free/open source solutions, such as Apache and Fnord, available.

For this example we will assume that the intended recipient of the feed is a Sales Manager, or Chief Financial Officer who wants to keep an eye on order processing within their system. The RSS feed messages we create will be aimed at providing them with an overview of the status of the order process.

The first step is to create our basic RSS feed XML file. Create a new XML file and enter the following content...

```
<?xml version="1.0"?>
<rss version="2.0">
<rss version="2.0">
<channel>
        <title>Infor Order Fulfilment</title>
        <link>http://myWorkspace.com/aurora/</link>
        <description>Monitor key events within the Infor Order
        Fulfilment process.</description>
        <language>en-gb</language>
        <lastBuildDate>Thu, 17 Jan 2008 09:00:00 GMT</lastBuildDate>
        </channel>
<//rss>
```

Note: You can find out more about the RSS 2.0 XML format here <a href="http://blogs.law.harvard.edu/tech/rss">http://blogs.law.harvard.edu/tech/rss</a>.

The top level element of an RSS 2.0 document must be rss which can have a single channel child element. The title, link and description are mandatory child elements of the channel element. They represent...

| Element           | Description                                                                                                    |
|-------------------|----------------------------------------------------------------------------------------------------|
| title             | The name of the channel. It's how people refer to your<br>service. If you have an HTML website that contains the<br>same information as your RSS file, the title of your<br>channel should be the same as the title of your<br>website. |
| link              | The URL to the HTML website corresponding to the channel. In our example we have linked to the initial page of our System i Workspace server.                                                                                           |
| description       | Phrase or sentence describing the channel.                                                                                                    |
| In our example we | have utilised some optional elements                                                                                                    |
| Element           | Description                                                                                                    |
| language          | The language the channel is written in. This allows aggregators to group all Italian language sites, for example, on a single page. We are using British English (en-gb).                                                               |
| lastBuildDate     | The last date and time the content of the channel changed. All date-times in RSS conform to the Date                                                                                                    |

| 5                                                 |
|---------------------------------------------------|
| and Time Specification of RFC 822, with the       |
| exception that the year may be expressed with two |
| characters or four characters (four preferred).   |
|                                                   |
|                                                   |

Save the file with a suitable name (e.g. Order\_Fulfilment.XML) on your web server. You now need to create an alias within your web-server to the directory that contains the file which can be used as the URL for the RSS feed. For example, if you create an alias called RSS; your URL would be <a href="http://myserver/RSS/Order\_Fulfilment.XML">http://myserver/RSS/Order\_Fulfilment.XML</a>

You should now be able to register and open the file within a RSS News Reader and see the initial page (no items will be available). **Note**: For this example, we are using the Newz Crawler from ADC Software (http://www.newzcrawler.com/). This is a Microsoft Windows based RSS news reader that has many useful features for configuring and obtaining RSS feeds. A trial version is available for download (the full version requires a license fee).

Numerous RSS news readers are available (including one built into Internet Explorer 7) for most operating systems. You can also get RSS news readers that run on the web and on mobile devices.

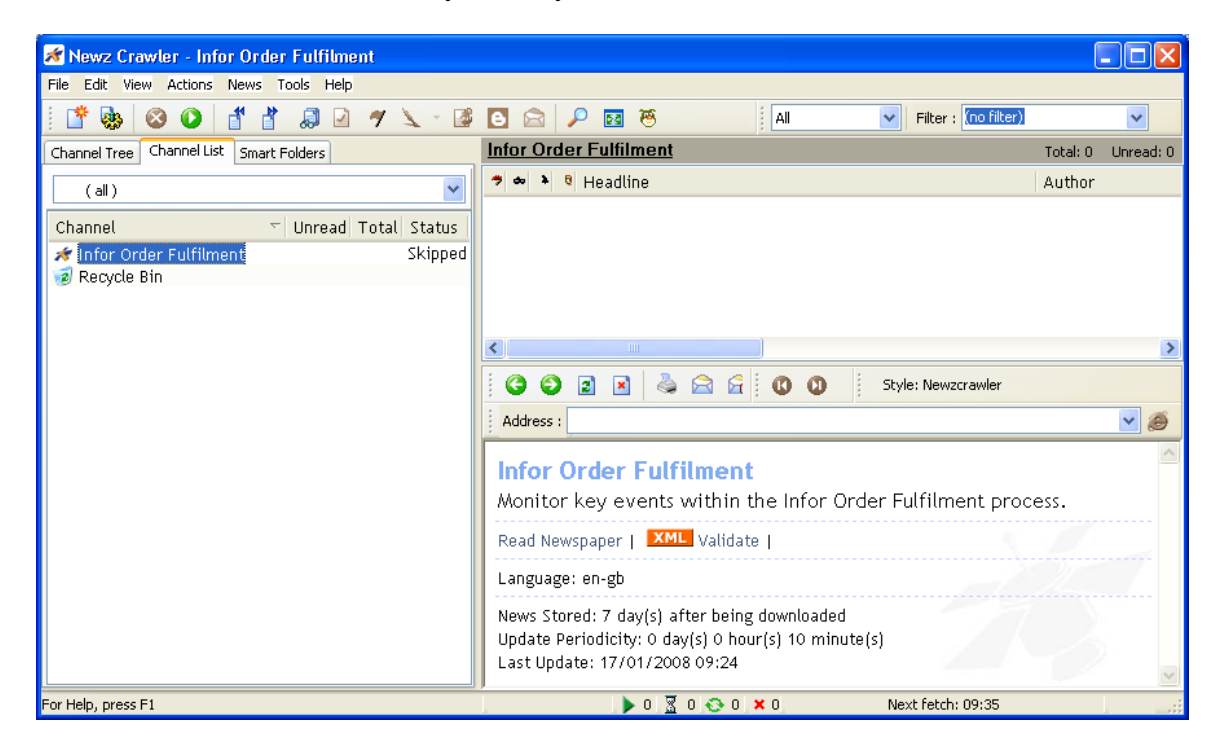

Here is how it may look in your RSS news reader...

We are now ready to embed "milestone" events within our Order Fulfilment process. The first will mark the creation of a Sales Order. Open WFi Modeler and open the **OF Order Fulfilment (FMCG)** process. Drill down into the **OF1 Order Placement and Maintenance** process and drag a new XML Activity onto the link between the **OF1.1 Order Placement** and **OF1.4 Order Validation** activities; E.g.

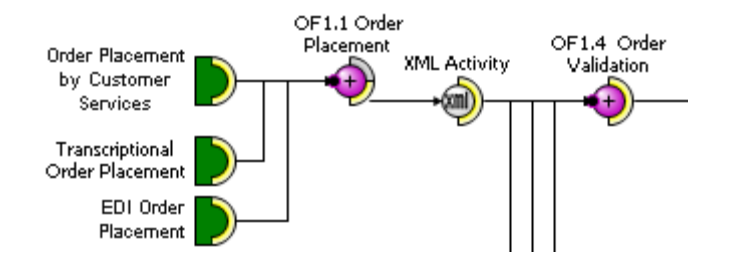

To notify the RSS feed of a new order we create an item element as child of the channel element. The item element can have various child elements, but in our example we are only going to use the title, description and pubDate elements. The item element will take the following form...

#### <item>

```
<title>Sales Order [reference] Created For Customer
[customer name]</title>
<description>A new Sales Order [reference] has been created
for Customer [customer name].</description>
<pubDate>Tue, 30 Jun 2005 12:00:00 GMT</pubDate>
```

```
</item>
```

Our stylesheet will need to read the existing RSS XML document and add our element into it. To do this, edit the XML source and insert the following XSL...

```
{
                    var objDate = new Date();
                    return objDate.toGMTString();
              }
      </lxslt:script>
</lxslt:component>
<!-- Get the information required for the message -->
<xsl:variable name="cusn"</pre>
       select="normalize-space(process-data:getProcessDataField
       (/process_activity_input_data/database_pool,
       /process activity input data/environment code,
       /process activity input data/multi thread identifier,
       /process activity input data/activity number,
        'CUSTNAME')/get process data field/data field data)"/>
<xsl:variable name="date" select="javascript:gmtDate()"/>
<xsl:variable name="ref" select="normalize-space"</pre>
       (/process_activity_input_data/business_object_reference) "/>
<!--
      Process the default document handler input document
-->
<xsl:template match="process activity input data">
      <!-- Read in the existing RSS XML file into a variable -->
      <xsl:variable name="rssOrig"</pre>
         select="document('c:/temp/RSS/Order Fulfilment.xml')"/>
<!-
      Create and save the new item within the existing RSS XML
      file into a variable
-->
      <re><rsl:if test="$rssOrig">
             <redirect:write select=
                    "'c:/temp/RSS/Order Fulfilment.xml'">
                    <xsl:apply-templates select="$rssOrig"/>
             </redirect:write>
       </xsl:if>
</xsl:template>
<!--
      This template processes the existing RSS document and adds
      a new item element
-->
```

```
<xsl:template match="rss">
       <xsl:element name="rss">
               <xsl:attribute name="version">2.0</xsl:attribute>
               <xsl:apply-templates/>
       </xsl:element>
</xsl:template>
<xsl:template match="channel">
       <xsl:element name="channel">
               <xsl:apply-templates/>
               <!-- Create the new item -->
               <xsl:call-template name="create-item"/>
       </xsl:element>
</xsl:template>
<xsl:template match="title|link|description|language|item">
       <xsl:copy-of select="."/>
</xsl:template>
<xsl:template match="lastBuildDate">
       <xsl:element name="lastBuildDate"><xsl:value-of</pre>
       select="$date"/> </xsl:element>
</xsl:template>
<!--
       This template creates the new RSS item
-->
<xsl:template name="create-item">
       <xsl:element name="item">
               <xsl:element name="title">Sales Order <xsl:value-of</pre>
select="$ref"/> Created For Customer <xsl:value-of
select="$cusn"/></xsl:element>
               <xsl:element name="description">A new Sales Order
<xsl:value-of select="$ref"/> has been created for Customer
<xsl:value-of select="$cusn"/>.</xsl:element>
               <xsl:element name="pubDate"><xsl:value-of</pre>
select="$date"/></xsl:element>
       </xsl:element>
</xsl:template>
```

</xsl:stylesheet>

**Note:** In the example, we have assumed that the Document Handler is running on the same server that the RSS file is stored in, so it can be read and written to using a UNC file path (i.e. it is in the folder c:/temp/RSS). You could read and write via the web server URL but this may require extra configuration to allow a fixed user read/write access (adding write access for all users would be a security risk).

**Note:** In the example, we have assumed that only a single Document Handler instance will be accessing the file. If you are running multiple Document Handlers you will need to create some sort of file locking system so the file is not accessed by multiple processes, which could cause data loss.

The stylesheet uses the XSL document function to read the existing RSS file into a variable as a nodeset. We then process this and intercept any templates we are interested in. Once we have processed all the existing items, we add our new item element. The stylesheet updates the lastBuildDate element with the time stamp. The new document is redirected back to the original file using the Xalan redirect extension element.

Once you have entered the XSL, save it and set the XML Activities properties to have a useful name/description. Save the process and activate it. Depending on your RSS news reader, on entering a new order (that isn't a quote) you should get an update. In the Newz Crawler we get a popup to notify us of the new event. On selecting the item the RSS news reader is launched, displaying the information...

| 😹 Newz Crawler - Infor Order Fulfilment                                                                                                    |                                                                           |
|----------------------------------------------------------------------------------------------------|---------------------------------------------------------------------------|
| File Edit View Actions News Tools Help                                                                                                    |                                                                           |
| i 🖆 🗞 🕺 🕗 🚺 💣 🕌 🔎 🗡 😒 🕫                                                                                                    | 🖸 🚘 🔎 🔯 🐻 🕴 All 🔍 Filter : (no filter)                                    |
| Channel Tree Channel List Smart Folders                                                                                                    | Infor Order Fulfilment Total: 1 Unread: 0                                 |
| (all)                                                                                                    | 🔊 🐟 🄌 🎙 Headline Author                                                   |
|                                                                                                    | 🙈 Sales Order 0000523 Created For Customer Reeves Chemist's               |
| Channel Vinread Total Status                                                                                                    |                                                                           |
| The second second secon |                                                                           |
| 😰 Recycle Bin                                                                                                    |                                                                           |
|                                                                                                    | 🔆 😳 😰 🗷 💩 🚘 👰 🔲 😟 🛈 🕦 🕏 Style: Newzcrawler                                |
|                                                                                                    | Address :                                                                 |
|                                                                                                    | Sales Order 0000523 Created For Customer Reeves Chemist's                 |
|                                                                                                    | 9   09:57                                                                 |
|                                                                                                    | A new Sales Order 0000523 has been created for Customer Reeves Chemist's. |
|                                                                                                    |                                                                           |
| Done                                                                                                    | 🕨 0 📓 0 📀 0 🗙 0 🛛 Next fetch: 10:08                                       |

To add more events, all you need to do is duplicate the XML Activity to other parts of the process, altering the content of the create-item template to suit the event.

Tip: Why not filter the "static" parts of the stylesheet that do not alter into a separate document and import it using <xsl:import>.

The other parts of the stylesheet that you can add events to are...

- in OF 1.2 Order Amendment when all or part of an order is cancelled
- in OF 2 Order Delivery when an order is sent for picking or is despatched
- in OF 3 Order Invoicing when an invoice is sent to the customer

So for a complete process, the RSS feed recipient may see a list of new items similar to the one below...

| 🛪 Newz Crawler - Infor Order Fulfilment |                                                                           |
|-----------------------------------------|---------------------------------------------------------------------------|
| File Edit View Actions News Tools Help  |                                                                           |
| i 📑 🝓 🞯 💽 💣 👌 🔎 🛷 🔪 - 🕼                 | 🕒 🚘 🔑 🔯 🚳 🕴 🗛 🖬 🗸 All 🔍 Filter : (no filter)                              |
| Channel Tree Channel List Smart Folders | Infor Order Fulfilment Total: 4 Unread: 3                                 |
| (all)                                   | 🤊 👁 🕨 Headline 🛛 🕹 Author                                                 |
|                                         | 🖂 Sales Order 0000523 Created For Customer Reeves Chemist's               |
| Channel 💎 Unread Total Status           | 🖂 Sales Order 000052300 For Customer Reeves Chemist's Is Now Been Packed. |
| 💉 Infor Order Fulfilment 3 4 OK         | 🖂 Sales Order 000052300 For Customer Reeves Chemist's Has Been Despatched |
| 🥑 Recycle Bin                           | 🖂 Invoice For Sales Order 0000104 Has Been Sent To Customer               |
|                                         |                                                                           |
|                                         | 🛛 😳 🖻 🗷 🖂 🚔 🥅 🔲 🖞 🕐 🕐 🖏 Style: Newzcrawler                                |
|                                         | Address : 🥥 🧶                                                             |
|                                         | · · · · · · · · · · · · · · · · · · ·                                     |
|                                         | Sales Order 0000523 Created For Customer Reeves Chemist's                 |
|                                         | 9   09:57                                                                 |
|                                         | A new Sales Order 0000523 has been created for Customer Reeves Chemist's. |
| For Help, press F1                      | 🕨 0 📓 0 📀 0 🗙 0 Next fetch: 10:34                                         |

## Filtering Data Using Categories

In our example above, every RSS feed recipient gets every message that is created, which again could be information overkill for some recipients. The RSS XML standard provides an extra layer of filtering called "categories".

When creating an item you can add one or more categories using the category child element. The text of this element defines the category so it is up to the designer to create appropriate category names.

So, in our example, we will alter the items to include categories called **Sales** (when a sales order is created or amended), **Processing** (when an order is picked or despatched) and **Invoicing** (when financial information is created). Here is the updated create-item template.

```
<!--
      This template creates the new RSS item
-->
<xsl:template name="create-item">
      <xsl:element name="item">
             <xsl:element name="title">Sales Order
               <xsl:value-of select="$ref"/> Created For Customer
               <xsl:value-of select="$cusn"/>
             </xsl:element>
             <xsl:element name="description">A new Sales Order
               <xsl:value-of select="$ref"/> has been created for
               Customer <xsl:value-of select="$cusn"/>.
             </xsl:element>
             <xsl:element name="pubDate">
               <xsl:value-of select="$date"/>
             </xsl:element>
             <xsl:element name="category">Sales</xsl:element>
      </xsl:element>
```

</xsl:template>

When applied to our process we can see the different in our RSS feed...

| Infor Order Fulfilment                         |                                   |            |         | Total: 4 | Unread: 3 |
|------------------------------------------------|-----------------------------------|------------|---------|----------|-----------|
| Headline                                       |                                   | Category   | Created | 🔶 Pu     | blished   |
| 📄 🖻 Sales Order 0000523 Created For Customer F | Reeves Chemist's                  | Sales      | 09:57   | 09:      | :57       |
| 🖂 Sales Order 000052300 For Customer Ree       | ves Chemist's Is Now Been Packed. | Processing | 10:03   | 10       | :03       |
| 🖂 Sales Order 000052300 For Customer Ree       | ves Chemist's Has Been Despatched | Processing | 10:20   | 10       | :20       |
| 🖂 Invoice For Sales Order 0000104 Has Beer     | Sent To Customer                  | Invoicing  | 10:21   | 10       | :21       |
|                                                |                                   |            |         |          |           |
| <                                              |                                   |            |         |          | >         |

**Note**: Not all RSS news readers support categories or category filtering. The alternative is to create an individual XML file for each category and then it is up to the recipient to subscribe to the ones they require. This may mean that some RSS XML Activities within the process write to more than one file. This is how the BBC site supplies its RSS feeds.

### Further Things to Try

Being XML based, the RSS standard is very flexible, and provides a number of facilities you can leverage in your processes. Why not try some of the following...

 Use the link element (child of item) to create a URL that when selected will open a task within System i Workspace (e.g. for a Sales Order message link to Whole Order Enquiry).

- Create a SVG model of your process (using the tools provided with WFi) and put this on your web server and associate it with your processes RSS feed, so that when a recipient clicks on the channel overview they get to see the process it relates to.
- Use the docs element of the channel to connect to any process specific documentation.
- Create user and/or customer specific channels that are updated by multiple processes. Dynamically select the user/customer file based on the current data being processed.

Chapter 3 Performance Tips

## Converting Manual Activities from XML to XSL

In WFi there are two types of activities that can be dispatched to a user/role/customer, Manual and XML. In basic terms you should use Manual Activities for simple messaging and use XML Activities when you want to do custom/advanced processing within your process.

To ease the move of an existing Manual Activity to the same function, but as an XML Activity, there is an option to "Convert to XSL". This will transform the Manual Activity XML into a XSL stylesheet. This is actually done using the Microsoft XML Parser. The output is generated by taking the Manual Activity XML along with the manactTransform.XSL stylesheet that can be found in your installation directory. By default this will....

- Convert XML into XSL.
- Replace any WM namespace elements to use the getProcessDataField extension function.

The Manual Activity will be converted into a XML Activity, with the "Process in Document Handler flag set" and the resultant stylesheet of the conversion will be automatically loaded in, ready for activation to your WFi host.

The manactTransform.XSL file can be freely altered to add any special site-specific customizations to the output. For example, the stylesheet uses the same JDBC database pool as the Document Handler for retrieving data fields (i.e. by passing the database\_pool input document element to the getProcessDataField function). This could be converted to use a fixed pool name that is company/process specific.

# Saving & Retrieving Data within the Document Handler Session

There is a special parameter within the Document Handler that can be used to store data to for use later on in the current process or other processes. To use this you need to add the following line to your stylesheet...

<xsl:param name="dochandlerDataStore"/>

This parameter gives you a link to a Java Hashtable object, and all the public methods it provides. The key methods are put (to put data into the object for later use using a unique lookup key), get (to remove data from the object using the unique key) and remove (deletes the key and its related value from the table).

The namespace declaration required for these methods is....

xmlns:java="http://xml.apache.org/xslt/java"
extension-element-prefixes="java"

Here is an example of the put method ....

```
<xsl:copy-of select="java:put(
    $dochandlerDataStore,'passedData','Hello')"/>
```

The first parameter is the handle to the passed in object, which should always be the same. The second parameter is a unique reference key. The third parameter is the data. This can be any basic type (string, numeric etc.) but cannot be a node set or document fragment or some other complex types.

Here is an example of the get method ....

```
<xsl:copy-of select="java:get(
    $dochandlerDataStore,'passedData')"/>
```

The parameters are the same as the first two of the put method. The data can be brought back "as is" or back into a XSL variable.

Here is an example of the remove method....

```
<xsl:copy-of select="java:remove(
    $dochandlerDataStore,'passedData')"/>
```

The parameters are the same as the first two of the put method.

For more information on the methods available see <a href="http://java.sun.com/j2se/1.5/docs/api/java/util/Hashtable.html">http://java.sun.com/j2se/1.5/docs/api/java/util/Hashtable.html</a>

For more information about using Java from XSL see <a href="http://xml.apache.org/xalan-j/extensions.html#java-namespace-declare">http://xml.apache.org/xalan-j/extensions.html#java-namespace-declare</a>

**Note**: By storing the data on the Document Handler you potentially add a performance benefit, as the data field does not have to be re-evaluated every time, thus removing some of the work from the IBM i host. However, care should be taken to ensure the Document Handler object does not get overloaded with old data that has not been removed.

### Example 1: Using the dochandlerDataStore Object in a Process

Start WFi Modeler and choose *Configure, WFi, Document Types*. Create a new document with the following properties (unless you already have created or imported a Sales Order document previously)...

| Edit Document Type                | ? 🗙                        |
|-----------------------------------|----------------------------|
| Document type<br>SALESORDER       | Description<br>Sales Order |
| Short description<br>Sales Order  | Business sector            |
| Error <u>r</u> ole<br>Sales Admin | Error handling activity    |
|                                   | OK Cancel                  |

Choose *Configure, WFi, Data Fields*. Add a new data field with the following properties...

| 🥺 Edit Data Field                                                                                                    |                               |                              | ? 🛛                                                                                                    |
|----------------------------------------------------------------------------------------------------|-------------------------------|------------------------------|----------------------------------------------------------------------------------------------------|
| Data field name<br>CUSO40<br>Description<br>Customer Order Reference<br>SQL statement<br>Select CUSO40 from OEP4<br>= Business Object Reference | Data field <u>type</u><br>SQL | Document type<br>Sales Order | Usage Description Role User Email Priority Date (External Formatted) Event Update Child rel. document type |
| D <u>a</u> ta type<br>Alpha string                                                                                                    | Field length                  | Decimal places               | OK Cancel                                                                                                  |

**Note**: "Company Code" and "Business Object Reference" are global data fields (use Insert Data Field option on right click menu and select "Show global data fields" option to see them in the list).

We can now create our test process. Select *File, New, Business Process* and call the process "Example 1". Drag the icons from the control palette and change the properties so your process looks like the screen shot below....

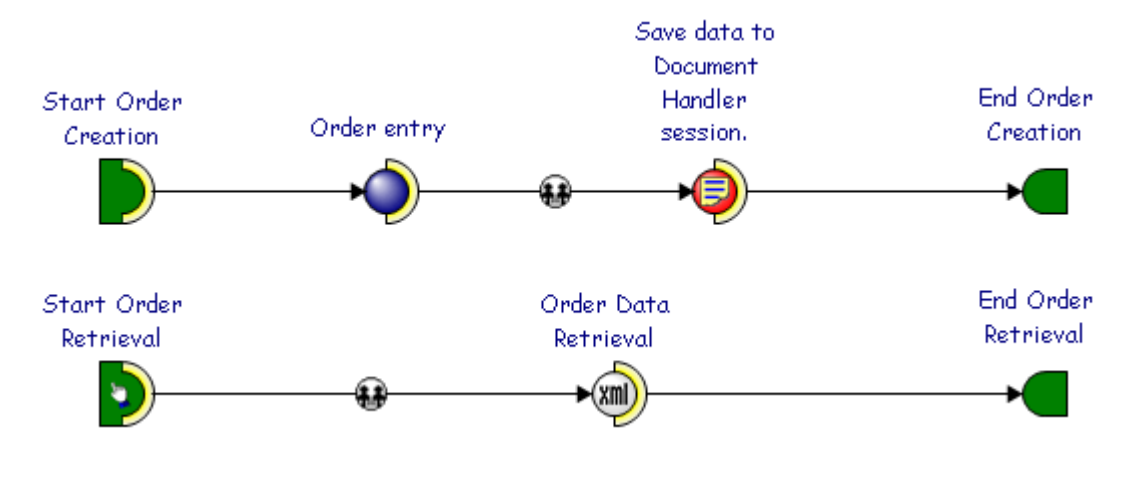

Edit the link after "Order Entry" to send recipient to the "Order Entry Clerk" role. Edit "Save data to Document Handler session" and change the input document type to "Sales Order" and the message to....

| Properties For Manual Activity                                                                                                    | ?   | × |
|----------------------------------------------------------------------------------------------------|-----|---|
| Details Message Nodes Overrides                                                                                                    |     | 1 |
| This message will extract the data for Customer Order Reference (Customer<br>Order Reference) and save it to the Document Handler session. |     |   |
|                                                                                                    |     |   |
| Save definition to palette on exit                                                                                                    | cel | ) |

Select OK then right click on the object and select *XML*, *Convert to XSL*. Once the conversion is complete you can edit the stylesheet within WFi Modeler (by selecting *XML*, *Edit* from the context menu).

Make the following changes (Note: The new file will not have any line breaks. It has been re-formatted below for readability with the changes to the original highlighted in bold.)...

```
<xsl:stylesheet version="1.0"
    xmlns:ma="http://www.geac.com/manact"
    xmlns:xsl="http://www.w3.org/1999/XSL/Transform"
    xmlns:process-data=
        "com.geac.process.extensions.ProcessData"
    xmlns:java="http://xml.apache.org/xslt/java"
    extension-element-prefixes="java">
    <xsl:java="http://xml.apache.org/xslt/java"
    extension-element-prefixes="java">
    <xsl:output method="xml" media-type="text/xml"/>
    <xsl:param name="dochandlerDataStore"/>
    <xsl:template match="process_activity_input_data">
```

```
<xsl:variable name="custRef"</pre>
                    select="process-data:getProcessDataField(
                           database pool, environment code,
                           multi thread identifier,
                           activity_number, 'CUSTREF')
                           /get process data field/data field data
                           "/>
             <xsl:variable name="putResult"</pre>
                    select="java:put($dochandlerDataStore,
                           'storedRef',string($custRef))"/>
             <ma:MANUAL ACTIVITY
                    xmlns:wm="http://www.geac.com/workman">
               <ma:META DATA>
                    <ma:DATA FIELD DATA NAME="CUSTREF"
                           DESCRIPTION="Customer Order Reference"
                           DATA TYPE="A" LENGTH="20"
                           DECIMAL_PLACES="0">
                           <xsl:value-of select="$custRef"/>
                    </ma:DATA FIELD DATA>
               </ma:META DATA>
                <ma:TITLE>Save data to Document Handler session
               </ma:TITLE>
               <ma:BODY>This message will extract the data for
Customer Order Reference (<ma:DATA REF NAME="CUSTREF"/>) and save
it to the Document Handler session.
               </ma:BODY>
                <ma:COMPLETION DETAILS>
                    <ma:NODE COMPLETION CODE="**">OK</ma:NODE>
                    <ma:NODE ACTION="F3">Defer</ma:NODE>
                    <ma:NODE ACTION="F10">Set WIP</ma:NODE>
               </ma:COMPLETION DETAILS>
             </ma:MANUAL ACTIVITY>
             </xsl:template>
```

</xsl:stylesheet>

The stylesheet uses the docHandlerDataStore object to put the customer reference data into, using a key of "storedRef". In a real-world process you would need to make sure that this value is a unique string for this process/document type by using the business object, business object reference etc.

Once the changes are made, save and close the XML Activity edit window.

We now need to edit the second process path. Open the properties for the "Start Order Retrieval" node and set the document type to "Sales Order" and the start mode to "User requested". Edit the link between the start and XML Activity and set the recipient to the "Order Entry Clerk" role.

Edit the "Order Data Retrieval" node and set the "Process XML document in Document Handler" check box and change the document type to "Sales Order" then close and use *XML*, *Edit* to create the following stylesheet (which you must manually enter yourself)...

```
<xsl:stylesheet version="1.0"</pre>
             xmlns:ma="http://www.geac.com/manact"
             xmlns:xsl="http://www.w3.org/1999/XSL/Transform"
             xmlns:java="http://xml.apache.org/xslt/java"
             extension-element-prefixes="java">
         <xsl:output method="xml" media-type="text/xml"/>
         <xsl:param name="dochandlerDataStore"/>
         <xsl:template match="/">
             <ma:MANUAL ACTIVITY
                    xmlns:wm="http://www.geac.com/workman">
                <ma:META DATA>
                    <ma:DATA FIELD DATA NAME="CUSTREF"
                           DESCRIPTION="Customer Order Reference"
                           DATA TYPE="A" LENGTH="20"
                           DECIMAL PLACES="0">
                           <xsl:value-of select="java:get(</pre>
                                  $dochandlerDataStore,
                                  'storedRef')"/>
                           <xsl:variable name="dummy"</pre>
                                  select="java:remove(
                                  $dochandlerDataStore,
                                  'storedRef')"/>
                    </ma:DATA FIELD DATA>
                </ma:META DATA>
                <ma:TITLE>
Retrieve data from Document Handler session
               </ma:TITLE>
               <ma:BODY>
This message will retrieve the data for Customer Order Reference (
<ma:DATA REF NAME="CUSTREF"/>) from the Document Handler session.
                </ma:BODY>
                <ma:COMPLETION DETAILS>
                    <ma:NODE COMPLETION CODE="**">OK</ma:NODE>
```

This stylesheet uses the get and remove methods to get the data back and then clear the object from the session.

All that now needs to be done is to give the process an activation code, validate, save and activate to the IBM i WFi system.

Make sure that you start off a copy of the Document Handler and do not shut it down between processing the two process paths.

You can start the first process by using the Advanced Order Entry program in Infor ERP System21 Aurora. Once the "Save data to Document Handler session" has been processed in the Document Handler you can kick off the second process using the "Business Process Launcher" in System i Workspace (use business object SALESORDER and any reference then select the "Start Order Retrieval" start node.

## Saving Data Permanently from Your Stylesheet

The Document Handler storage object is very useful for passing data around but it does have one drawback in that if the Document Handler was to crash or be closed then the data on the session is lost. There are extension functions within XSL that can be used to save data permanently to a file for retrieval later.

To write data to a file you can use the redirect package that comes with Xalan.

The namespace declaration for this package is...

xmlns:redirect="org.apache.xalan.lib.Redirect"

Here is how you would use the function in your stylesheet....

```
<redirect:write select="'c:/temp/store_data.xml'">
<xsl:copy-of select="$some-data"/>
</redirect:write>
```

This will save any data between the redirect:write elements to the named file. The select parameter must contain a string value so if you hard-code the path make sure to enclose the string in single quotes.

There are several methods to reload data into your stylesheet but the easiest to use is the document function that comes as part of the standard XSL function set...

```
<xsl:variable name="myData"
    select="document(`c:/temp/store_data.xml')"/>
```

This will load the contents of the file into the variable myData that will be a nodeset.

### Example 2: Storing data permanently in a Process

Taking the process that was created for example 1 we only need to change the stylesheets to show how to use the redirect functions. For this example we will take the original output from the "Save data to Document Handler session" XML Activity as a whole and save it to a file. This is the stylesheet required....

```
<xsl:stylesheet version="1.0"</pre>
             xmlns:ma="http://www.geac.com/manact"
             xmlns:xsl="http://www.w3.org/1999/XSL/Transform"
             xmlns:process-data=
                    "com.geac.process.extensions.ProcessData"
             xmlns:redirect="org.apache.xalan.lib.Redirect"
             extension-element-prefixes="redirect">
         <xsl:output method="xml" media-type="text/xml"/>
         <xsl:template match="process_activity_input_data">
             <xsl:variable name="myData">
              <ma:MANUAL ACTIVITY
                    xmlns:wm="http://www.geac.com/workman">
               <ma:META_DATA>
                    <ma:DATA_FIELD_DATA NAME="CUSTREF"
                           DESCRIPTION="Customer Order Reference"
                           DATA TYPE="A" LENGTH="20"
                           DECIMAL PLACES="0">
                    <xsl:value-of select="process-data:</pre>
                           getProcessDataField(database pool,
                           environment code,
                           multi thread identifier,
                           activity number, 'CUSTREF')
                           /get_process_data_field/data_field_data
                    "/>
                           </ma:DATA_FIELD_DATA>
                </ma:META DATA>
                <ma:TITLE>
Save data to Document Handler session
               </ma:TITLE>
               <ma:BODY>
```

This message will extract the data for Customer Order Reference ( <ma:DATA\_REF NAME="CUSTREF"/>) and save it to the Document Handler session.

</ma:BODY>

<ma:COMPLETION\_DETAILS>

<ma:NODE COMPLETION\_CODE="\*\*">OK</ma:NODE>
<ma:NODE ACTION="F3">Defer</ma:NODE>
<ma:NODE ACTION="F10">Set WIP</ma:NODE>

```
</ma:COMPLETION_DETAILS>

</ma:MANUAL_ACTIVITY>

</xsl:variable>

<!-

Make sure to copy the variable out so this activity has

some output

-->

</sl:copy-of select="$myData"/>

<redirect:write select="'c:/temp/store_data.xml'">

<ssl:copy-of select="$myData"/>

</redirect:write>

</xsl:template>

</xsl:template>
```

Create a new file and enter the data above then save. Import this data into the "Save data to Document Handler session" XML Activity.

The stylesheet to re-load the data is much simpler....

Create the file and import this into the "Order Data Retrieval" XML Activity.

At runtime you should see the output from the first XML Activity duplicated in the second process.

## Retrieving Multiple Data Fields in a Single SQL Call

If you use a large amount of data fields that come from the same file the default system will have to issue a complete SQL enquiry for each one. By using some Infor ERP System21 Aurora domain knowledge and the sqlqueryFunction extension the amount of SQL access can be reduced.

The namespace declaration for this package is...

```
xmlns:sql="com.geac.xtrane.extensions.SQLQuery"
```

Here is how you would use the function in your stylesheet....

```
<rpre><rsl:variable name="sqlQuery"
    select="select * from X where Y='Z'"/>
<rsl:variable name="sqlResult"
    select="sql:sqlqueryFunction($sqlQuery)"/>
```

The only parameter of this function is a string containing the SQL statement to execute. The function will return a nodeset containing details about the table and the results from the SQL statement (if it was successful).

There is also a variant of the sqlqueryFunction that can control the number of lines returned...

```
<xsl:variable name="sqlResult"
    select="sql:sqlqueryFunction(string(database_pool),
        $sqlQuery, 10)"/>
```

The first parameter is the name of the pool. This has to be specified so we use the same one that the Document Handler is using. The second parameter is the SQL query and the last parameter is the number of records to return.

## Example 3: Using sqlqueryFunction to Retrieve Data Fields

| Data field name | Description                     | Length | SQL                                                                                                    |
|-----------------|---------------------------------|--------|----------------------------------------------------------------------------------------------------|
| CUSTNAME        | Customer<br>Name                | 35     | Select CNAM05 from<br>OEP40,SLP05 where<br>CONO05 = CONO40 AND<br>CUSN05 = CUSN40 AND<br>DSEQ05 = DSEQ40 AND<br>CONO40 = Company<br>Code and ORDN40 =<br>Business Object Reference |
| CUSTTEL         | Customer<br>Telephone<br>Number | 20     | Select PHON05 from<br>OEP40,SLP05 where<br>CONO05 = CONO40 AND<br>CUSN05 = CUSN40 AND<br>DSEQ05 = DSEQ40 AND<br>CONO40 =Company Code<br>and ORDN40 = Business<br>Object Reference  |
| CUSTCONTACT     | Customer<br>Contact             | 35     | Select CNTN05 from<br>OEP40,SLP05 where<br>CONO05 = CONO40 AND<br>CUSN05 = CUSN40 AND<br>DSEQ05 = DSEQ40 AND<br>CONO40 = Company<br>Code and ORDN40 =<br>Business Object Reference |

In WFi Modeler go into the Configure->WFi->Data Fields dialog and add the new data fields as defined below...

Each one should be type *SQL*, document type *Sales Order*, data type *Alpha* and usage *Description*. Now create a new business process and drag a Manual Activity control onto the palette, set its title to "Regular data fields", document type to "Sales Order" and set its message details as defined below…

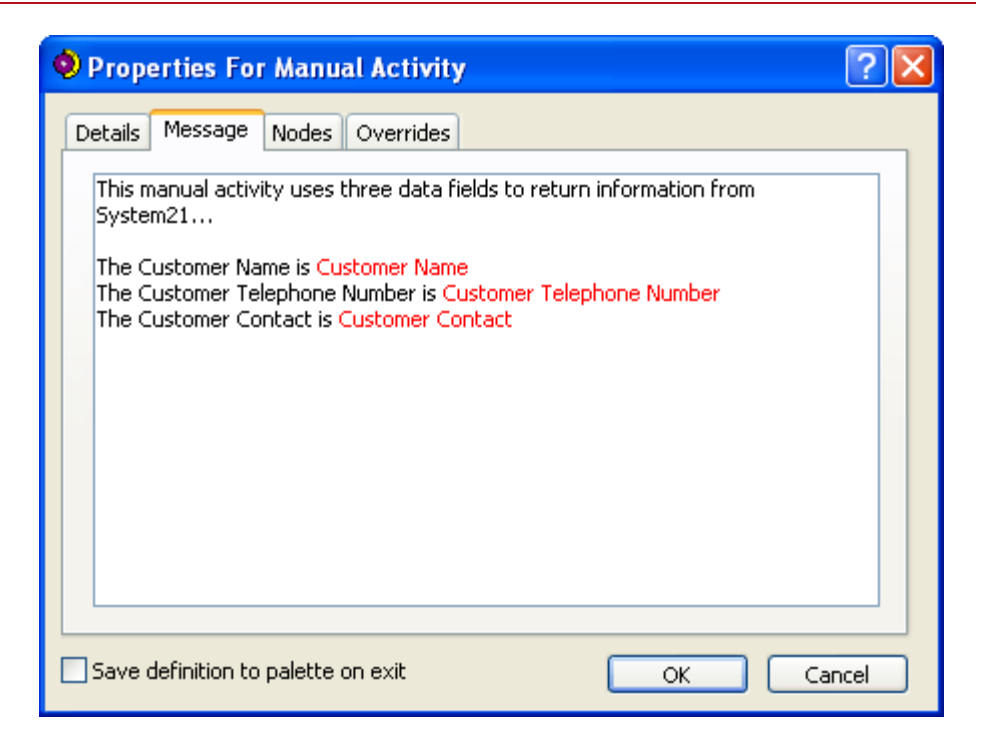

Drag the icons from the control palette and change the properties so your process looks like the screen shot below....

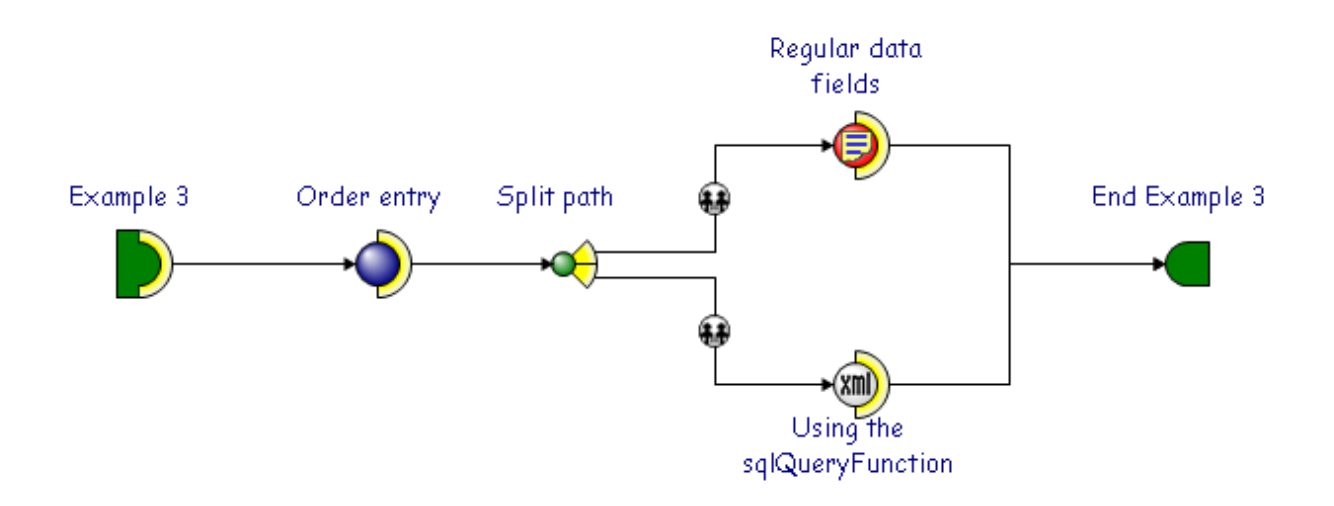

The recipients for the two activities should be redirected to the "Order Entry Clerk" role (as in example 1).

Edit the properties of the XML Activity and change the document type to "Sales Order" and check the "Process XML Document in Document Handler". Now create the following stylesheet in the XML Activity editor...

```
<xsl:stylesheet version="1.0"</pre>
      xmlns:ma="http://www.geac.com/manact"
      xmlns:xsl="http://www.w3.org/1999/XSL/Transform"
      xmlns:sql="com.geac.xtrane.extensions.SQLQuery"
      extension-element-prefixes="sql">
 <xsl:template match="process_activity_input_data">
      <xsl:variable name="sqlData">
                    select CNAM05, PHON05, CNTN05
                    from OSLD1F3.OEP40,OSLSLF3.SLP05
                    where CONO05 = CONO40 AND CUSN05 = CUSN40 AND
                    DSEQ05 = DSEQ40 AND CONO40 =
              '<xsl:value-of select="company code"/>'
                    AND ORDN40 =
              '<xsl:value-of select="business object reference"/>'
      </xsl:variable>
      <xsl:variable name="sqlResult"</pre>
                    select="sql:sqlqueryFunction(
                    normalize-space($sqlData))"/>
      <xsl:variable name="rowResult"</pre>
                    select="$sqlresult/resultset/row[1]"/>
      <ma:MANUAL ACTIVITY>
         <ma:META DATA>
             <ma:DATA FIELD DATA NAME="CUSTNAME"
                    DESCRIPTION="Customer Name" DATA TYPE="A"
                    LENGTH="35" DECIMAL PLACES="0">
                    <xsl:value-of select="$rowResult/</pre>
                                  column[@name='CNAM05']/@value"/>
             </ma:DATA FIELD DATA>
             <ma:DATA FIELD DATA NAME="CUSTTEL"
                    DESCRIPTION="Customer Telephone Number"
                    DATA TYPE="A" LENGTH="20" DECIMAL PLACES="0">
                    <xsl:value-of select="$rowResult/</pre>
                                  column[@name='PHON05']/@value"/>
             </ma:DATA FIELD DATA>
             <ma:DATA FIELD DATA NAME="CUSTCONTACT"
                    DESCRIPTION="Customer Contact" DATA TYPE="A"
                    LENGTH="35" DECIMAL PLACES="0">
                    <xsl:value-of select="$rowResult/</pre>
                                  column[@name='CNTN05']/@value"/>
             </ma:DATA FIELD DATA>
         </ma:META DATA>
         <ma:TITLE>Regular data fields</ma:TITLE>
         <ma:BODY>
```

```
This manual activity uses three data fields to return information
from System21...
             <ma:NEW LINE/>
             <ma:NEW LINE/>
             The Customer Name is <ma:DATA REF NAME="CUSTNAME"/>
             <ma:NEW_LINE/>
             The Customer Telephone Number is
             <ma:DATA REF NAME="CUSTTEL"/><ma:NEW LINE/>
             The Customer Contact is
             <ma:DATA REF NAME="CUSTCONTACT"/>
        </ma:BODY>
        <ma:COMPLETION DETAILS>
             <ma:NODE COMPLETION_CODE="**">OK</ma:NODE>
             <ma:NODE ACTION="F3">Defer</ma:NODE>
             <ma:NODE ACTION="F10">Set WIP</ma:NODE>
        </ma:COMPLETION DETAILS>
      </ma:MANUAL_ACTIVITY>
 </xsl:template>
</xsl:stylesheet>
```

The text in bold highlights the important parts of this stylesheet. We first construct our SQL statement and then use the sqlqueryFunction to retrieve the data. The first row element in the returned document is stored into a variable for faster access. Then, instead of calling the evaluateDataField function (as we did in example 1) we just remove the required element from the results nodeset of the sqlqueryFunction.

Import this into the XML Activity and save, validate and activate your process to your IBM i server. You should then see that the output from both activities is identical.

Chapter 4 Using Event Data Within A Process

4

# Overview

When an event is created/edited in WFi Modeler there is a checkbox on the Event properties dialog called "Store before/after image data for this event"...

| Properties for Event                                         |                                         | (                   | ? 🗙 |
|--------------------------------------------------------------|-----------------------------------------|---------------------|-----|
| Name                                                         |                                         | E <u>v</u> ent code |     |
| OEP55 Order Line Quantity A                                  | Altered For GC04                        | RESOEPGC04          |     |
| Document <u>t</u> ype                                        | R <u>a</u> ised by                      |                     |     |
| Sales Order 🛛 🗸 🗸 🗸                                          | Database Triggers 🛛 👻                   |                     |     |
| Expiry time in minutes                                       | Data passing on completion              |                     |     |
| 30                                                           | WM Only 🔽 🔽                             |                     |     |
| Store before/after image                                     | data for this event.                    |                     |     |
| ■ E GC04 Order Line Upd<br>CUSN55 = 'GC04<br>QTOR55 (before) | date (OEP55 Update)<br>'<br>) <> QTOR55 |                     | •   |
|                                                              |                                         | OK Cano             | iel |

This checkbox can only be set when the "Data passing on completion" option includes WFi as one of its output types. By default the checkbox is off.

Turning this option on will cause the WFi Trigger Handler to write an XML document (representing the changed record) to the WFi file WFP72, but only when all the event rules are satisfied and passed.

The file for storing the before/after images is called WFP72. Its structure is...
| Name                               | Туре           |
|------------------------------------|----------------|
| Company Code (CONO72)              | Character * 2  |
| Business Object Reference (IOBR72) | Character * 50 |
| Business Object (IOBJ72)           | Character * 10 |
| Event Code (EVNT72)                | Character * 10 |
| Date created (DATE72)              | Character * 8  |
| Time created (TIME72)              | Character * 9  |
| Before/After Image (XML172)        | CLOB           |

The content of this file is created by the WFi Trigger Handler and the retrieval and removal of records is controlled by XSL extension functions. The WFi Engine does not access this file.

The extension functions to retrieve and maintain the content of WFP72 are called readEventDocuments and deleteEventDocuments.

## An Example of Using Event Data in a Process

Here is an example of a simple process that uses an XML Activity to read the event data and use it to generate a HTML email...

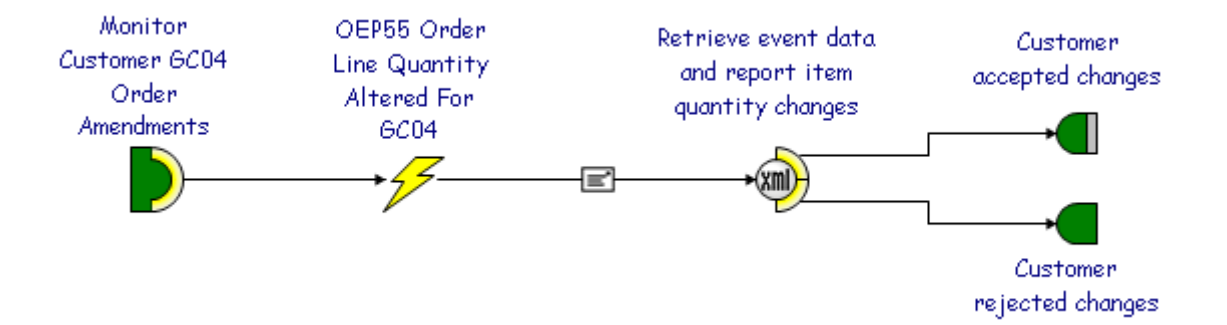

The database trigger event is defined over the Order Lines (OEP55) file (part of Customer Services and Logistics in System21 Aurora). It is defined so that when an order lines item quantity is changed, for an order for customer code GC04, the process is initiated. The "Store before/after image data for this event" is set on so that the Trigger Handler saves the event data into WFP72.

The XML activity is set to process inside the Document Handler and has two exit routes, accept and reject. The following stylesheet was imported into the XML activity...

```
<xsl:stylesheet version="1.0"
    xmlns:xsl="http://www.w3.org/1999/XSL/Transform"
    xmlns:process-event="com.geac.process.extensions.Event">
    <xsl:process-event="com.geac.process.extensions.Event">
    <xsl:output method="xml" encoding="utf-8"/>
    <xsl:template match="process_activity_input_data">
    <!--
        Read the event document associated with the database change
-->
        <xsl:variable name="event-data-nodeset"</pre>
```

select="process-event:readEventDocuments(

```
database pool, environment code, 'RESOEPGC04',
```

```
business object reference, company code,
```

'SALESORDER')"/>

<html>

<body>

<h1>Order Update</h1>

<xsl:choose>

<!--

If the event data document could not be received then

send an error message out

-->

### 

We were unable to automatically retrieve the details of your order amendment due to problems with our system. Please contact our support desk immediately on 0891 505050

</xsl:when>

< ! - -

Use the event data to create an e-mail

-->

<xsl:otherwise>

An item that is part of the order number <b>

<xsl:value-of select="\$event-data-nodeset/</pre>

read\_event\_documents/event\_document/

SALESORDER/tables/update table/fields/

field[./name='ORDN55']/new"/>

</b> has been altered.

#### 

The quantity ordered for item <b>

<xsl:value-of select="\$event-data-nodeset/</pre>

#### read\_event\_documents/event\_document/

SALESORDER/tables/update\_table/fields/
field[./name='CATN55']/new"/>

 $<\!\!/b\!\!>$  was changed from  $<\!\!b\!\!>$ 

<xsl:value-of select="\$event-data-nodeset/</pre>

read event documents/event document/

SALESORDER/tables/update\_table/fields/

```
field[./name = 'QTOR55']/old"/>
```

</b> to <b>

<xsl:value-of select="\$event-data-nodeset/</pre>

read\_event\_documents/event\_document/

SALESORDER/tables/update\_table/fields/

field[./name='QTOR55']/new"/>

</b>.

Please respond as to whether this change should be processed by choosing one of the buttons below.

```
<!--
```

Display the completion route buttons

```
-->
```

<td style="background-color:lime;

```
padding:5; width:50;">
```

<center><b>

<a STYLE="cursor:hand;

```
color:white; text-decoration:none">
```

```
<xsl:attribute name="href">
           <@PM:CC=**&gt;
                 </xsl:attribute>Accept
           </a>
       </b></center>
     <td style="background-color:red;
              padding:5; width:50;">
       <center><b>
           <a STYLE="cursor:hand; color:white;
                       text-decoration:none">
             <xsl:attribute name="href">lt;@PM:CC=01&gt;
           </xsl:attribute> Reject
           </a>
       </b></center>
```

```
<!--

Remove the event document from WFP72

-->

<xsl:variable name="delete-result-nodeset"

select="process-event:deleteEventDocuments

(database_pool, environment_code,'RESOEPGC04',

business_object_reference, company_code,

'SALESORDER')"/>

</xsl:otherwise>

</xsl:otherwise>
```

This stylesheet retrieves the data associated with the event using the readEventDocuments function. The event data will contain a complete copy of the database record that was altered including all its fields and the before and after values. The stylesheet uses the data to construct a HTML format message informing the user of the item that has changed and showing the old and new quantity values.

Additionally, it puts two completion buttons on the bottom of the HTML that are converted, by the Email Writer, at runtime into completion paths so that the correct information is returned to the process.

If, for some reason, the event document cannot be read an error message is sent instead.

The HTML is then sent, via Email, to the customer, allowing them to decide whether to confirm or reject the order (the reply is read by the Email Reader).

Here is an example of what the stylesheet will generate...

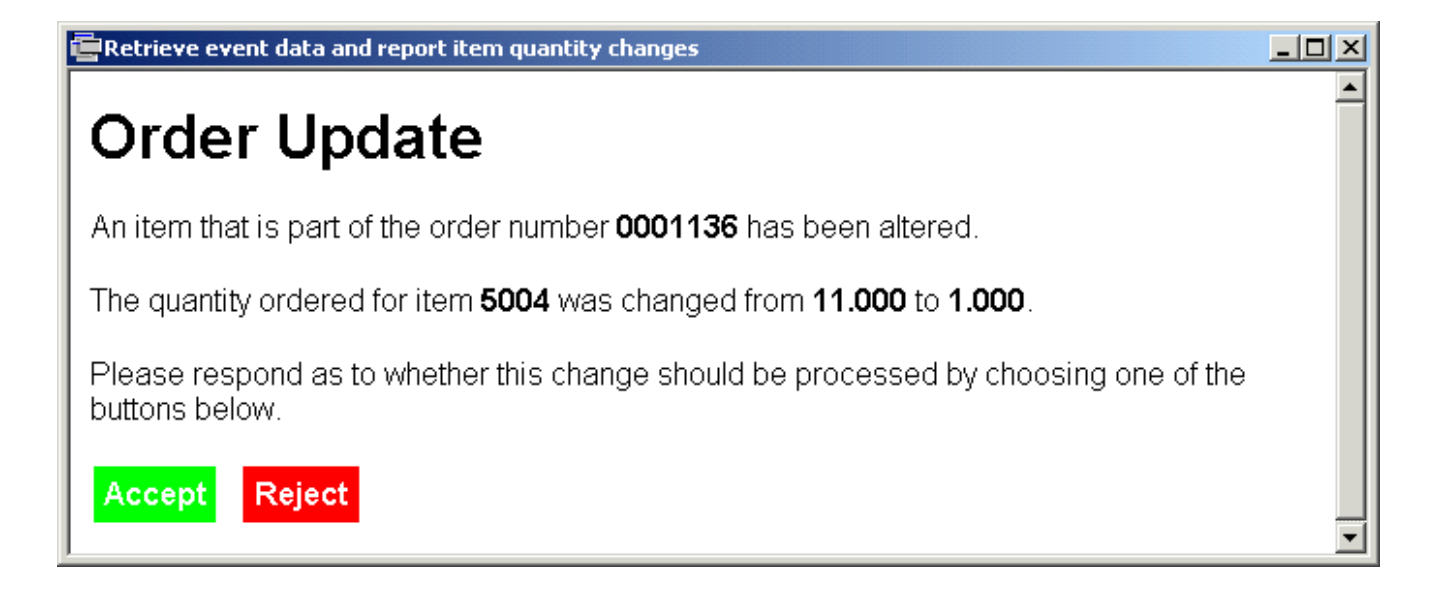

Appendix A Finished Example

A

Here is the finished stylesheet for the order confirmation message tutorial in chapter 2.

**Note**: Some of the rows have been wrapped to fit within this documents formatting.

```
<xsl:stylesheet version = "1.0"</pre>
                   xmlns:sql="com.geac.xtrane.extensions.SQLQuery"
                   xmlns:xsl="http://www.w3.org/1999/XSL/Transform">
  <xsl:output method="html" media-type="text/html"/>
  <xsl:template match="process_activity_input_data">
    <HTML>
      <BODY>
        <!-- Title -->
        <H2 ALIGN="CENTER">Order Quotation</H2>
        <!-- Order Header -->
        <xsl:call-template name="order-header"/>
        <!-- Ordered Items -->
        <xsl:call-template name="order-lines"/>
        <!-- Ordered Footer -->
        <P>
          <TABLE WIDTH="100%" BORDER="0">
            <TR>
              <TD ALIGN="CENTER">Please call 0891 505050 to confirm this
order with our sales staff, quoting the reference numbers % \left( {{{\left( {{{{\left( {{{}_{{\rm{s}}}} \right)}} \right.}} \right)}} \right)
above.<BR/><BR/><I>Thank you for your business.</I></TD>
            </TR>
          </TABLE>
        </P>
      </BODY>
    </HTML>
  </xsl:template>
  <xsl:template name="order-header">
    <!--
      Get the order header detail from System21 Aurora
    -->
```

```
<xsl:variable name="sqlOEP40">
 select CUSN40, DSEQ40, DTSO40, CUSO40 from OEP40
 where CONO40='<xsl:value-of select="company_code"/>'
 and ORDN40='<xsl:value-of select="business object reference"/>'
</xsl:variable>
<!--
 Use the same Document Handler database pool and environemnt
-->
<xsl:variable name="resultOEP40"</pre>
   select="sql:sqlqueryFunction(database_pool,
           environment code, normalize-space($sqlOEP40), 1)"/>
<P>
<TABLE WIDTH="100%" BORDER="0">
 <TR>
   <TD WIDTH="50%" VALIGN="TOP">
     <TABLE BORDER="0">
       <TR>
         <TD><B>Our Order Reference:</B></TD>
         <TD><xsl:value-of select="business_object_reference"/></TD>
       </TR>
     <TR>
       <TD><B>Your Order Reference:</B></TD>
       <TD><xsl:value-of select="$resultOEP40/resultset/row/
                                  column[@name='CUSO40']/@value"/></TD>
     </TR>
     <TR>
       <TD><B>Order Date:</B></TD>
       <TD><xsl:value-of select="$resultOEP40/resultset/row/
                                  column[@name='DTSO40']/@value"/></TD>
     </TR>
   </TABLE>
 </TD>
 <!--
   Get the delivery address from System21 Aurora
  -->
 <xsl:variable name="sqlSLP05">
   select * from SLP05
   where CUSN05='<xsl:value-of select="$resultOEP40/resultset/row/
```

```
column[@name='CUSN40']/@value"/>'
     and DSEQ05='<xsl:value-of select="$resultOEP40/resultset/row/
   column[@name='DSEQ40']/@value"/>'
   </xsl:variable>
   <xsl:variable name="resultSLP05"</pre>
                  select="sql:sqlqueryFunction(database pool,
                     environment code, normalize-space($sqlSLP05), 1)"/>
   <xsl:for-each select="$resultSLP05/resultset/row">
     <TD WIDTH="50%" VALIGN="TOP">
       <B>Delivery Address:</B><BR/><BR/>
       <xsl:value-of select="column[@name='CNAM05']/@value"/><BR/>
       <xsl:value-of select="column[@name='CAD105']/@value"/><BR/>
       <xsl:value-of select="column[@name='CAD205']/@value"/><BR/>
       <xsl:value-of select="column[@name='CAD305']/@value"/><BR/>
       <xsl:value-of select="column[@name='CAD405']/@value"/><BR/>
       <xsl:value-of select="column[@name='CAD505']/@value"/><BR/>
       <xsl:value-of select="column[@name='PCD105']/@value"/>
       <xsl:value-of select="column[@name='PCD205']/@value"/><BR/>
     </TD>
   </xsl:for-each>
   </TR>
  </TABLE>
  </P>
</xsl:template>
<xsl:template name="order-lines">
 <!--
   Get the item lines from System21 Aurora for this order
  -->
 <xsl:variable name="sqlOEP55">
   select CATN55, QTOR55, ORLV55 from OEP55
   where CON055='<xsl:value-of select="company code"/>'
   and ORDN55='<xsl:value-of select="business_object_reference"/>'
  </xsl:variable>
```

```
<xsl:variable name="resultOEP55"</pre>
   select="sql:sqlqueryFunction(database_pool, environment_code,
           normalize-space($sqlOEP55), -1)"/>
<P>
<TABLE WIDTH="100%" BORDER="1">
 <TR>
   <TH ALIGN="LEFT">Item Number</TH>
   <TH ALIGN="LEFT">Item Description</TH>
   <TH ALIGN="CENTER">Item Quantity</TH>
   <TH ALIGN="RIGHT">Cost</TH>
 </TR>
 <!--
```

Store these values in local variables because when we go into the for-each loop we can no longer access them as the document reference is altered to the one in the select statement --> <xsl:variable name="pool" select="database\_pool"/> <xsl:variable name="env" select="environment\_code"/> <xsl:variable name="company" select="company\_code"/>

#### <!--

Output 1 table row for each item

#### -->

<xsl:for-each select="\$resultOEP55/resultset/row">

#### <!--

Get each item description from System21 Aurora -->

#### <xsl:variable name="sqlINP35">

```
select PDES35 from INP35
```

where CONO35='<xsl:value-of select="\$company"/>'

```
and PNUM35='<xsl:value-of
```

#### select="column[@name='CATN55']/@value"/>'

```
</xsl:variable>
```

<xsl:variable name="resultINP35"</pre>

select="sql:sqlqueryFunction(\$pool, \$env,

```
normalize-space($sqlINP35), 1)"/>
```

<TR>

```
<TD ALIGN="LEFT">
```

<xsl:value-of select="column[@name='CATN55']/@value"/></TD>

```
<TD ALIGN="LEFT"><xsl:value-of select="$resultINP35/resultset/
```

row/ column[@name='PDES35']/@value"/></TD></TD>

<TD ALIGN="CENTER">

<xsl:value-of select="column[@name='QTOR55']/@value"/></TD>

#### <TD ALIGN="RIGHT">

<xsl:value-of select="column[@name='ORLV55']/@value"/></TD>

```
</TR>
```

</xsl:for-each>

```
</TABLE>
```

</P>

</xsl:template>

</xsl:stylesheet>

Appendix B Error Handling

## В

When calling any extension function, especially ones that use JDBC and IBM WebSphere MQ, you should always check the returned nodeset for errors and act accordingly on those errors. One way of doing this is by putting the function calls within templates and calling them. The template can then have an inbuilt amount of retry attempts.

Here is an example of using the sqlqueryFunction with error handling.

```
<xsl:stylesheet version = "1.0"</pre>
                xmlns:sql="com.geac.xtrane.extensions.SQLQuery"
                xmlns:xalan="http://xml.apache.org/xalan"
                xmlns:xsl="http://www.w3.org/1999/XSL/Transform">
 <xsl:output method="xml" media-type="text/xml"/>
 <xsl:template match="process activity input data">
    <!--
         Select from WFP52
    -->
    <xsl:variable name="sql">select * from WFP52</xsl:variable>
   <xsl:variable name="sqlRTF">
      <!--
             Call the query up to 5 times
       -->
       <xsl:call-template name="sqlqueryFunction">
         <xsl:with-param name="pool"</pre>
                                              select="database pool"/>
         <xsl:with-param name="environment" select="environment code"/>
         <xsl:with-param name="statement"</pre>
                                              select="$sql"/>
         <xsl:with-param name="records"</pre>
                                             select="10"/>
         <xsl:with-param name="retries"</pre>
                                              select="5"/>
       </xsl:call-template>
    </xsl:variable>
    <xsl:variable name="sqlResult" select="xalan:nodeset($sqlRTF)"/>
    <xsl:choose>
      <xsl:when test="$sqlResult/resultset/error">
         <error>Could not execute SQL statement.
     </xsl:when>
```

```
<xsl:otherwise>
       <xsl:copy-of select="$sqlResult"/>
   </xsl:otherwise>
 </xsl:choose>
</xsl:template>
<!--
     The sqlqueryFunction template (re-usable)
-->
<xsl:template name="sqlqueryFunction">
 <xsl:param name="pool"</pre>
                                 select="'sql'"/>
 <xsl:param name="environment" select="'AUL'"/>
 <xsl:param name="statement"/>
 <xsl:param name="records"</pre>
                               select="0"/>
 <xsl:param name="retries"</pre>
                                select="0"/>
 <xsl:variable name="sqlResult" select="sql:sqlqueryFunction($pool,</pre>
                                     $environment, string($statement),
                                     number($records))"/>
 <!--
       Check for errors
  -->
 <xsl:choose>
   <!--
       If there is an error node then the sql has failed
   -->
   <xsl:when test="$sqlResult/resultset/error and number($retries)">
     <xsl:message>
         Call to sqlQueryFunction failed:
         <xsl:value-of select="$sqlResult/resultset/error/message"/>
     </xsl:message>
     <!--
         Call the function again
      -->
     <xsl:call-template name="sqlqueryFunction">
       <xsl:with-param name="pool"</pre>
                                            select="$pool"/>
       <xsl:with-param name="environment" select="$environment"/>
                                           select="$statement"/>
       <xsl:with-param name="statement"</pre>
       <xsl:with-param name="records"</pre>
                                           select="$records"/>
       <xsl:with-param name="retries"</pre>
                                           select="$retries - 1"/>
```

```
</xsl:call-template>
</xsl:when>
<xsl:otherwise>
</xsl:copy-of select="$sqlResult"/>
</xsl:otherwise>
</xsl:choose>
</xsl:template>
</xsl:stylesheet>
```

The above stylesheet uses XSL's ability to recursively call templates to call itself when an error occurs. At the point when an error is detected a pause could be introduced (using the Java API) to delay the time between SQL queries (in case the fault is due to network interruption).

## Appendix C XSL-FO to PDF Extension Function

# С

The following Java class file can be compiled to create an XSL extension function within the WFi extensions package called convertFOTOPDF.

```
package com.geac.process.extensions;
// Java
import java.io.BufferedOutputStream;
import java.io.File;
import java.io.FileOutputStream;
import java.io.OutputStream;
import javax.xml.parsers.DocumentBuilder;
import javax.xml.parsers.DocumentBuilderFactory;
import javax.xml.parsers.ParserConfigurationException;
import javax.xml.transform.Result;
import javax.xml.transform.Source;
import javax.xml.transform.Transformer;
import javax.xml.transform.TransformerFactory;
import javax.xml.transform.sax.SAXResult;
import javax.xml.transform.stream.StreamSource;
import org.apache.fop.apps.FOUserAgent;
import org.apache.fop.apps.Fop;
import org.apache.fop.apps.FopFactory;
import org.apache.fop.apps.FormattingResults;
import org.apache.fop.apps.MimeConstants;
import org.apache.fop.apps.PageSequenceResults;
import org.w3c.dom.Document;
import org.w3c.dom.Element;
public class FOP
   public static Document convertFOToPDF(String xslFOFile,
                                             String pdfFile)
   {
       // Create the result document factory
       Document doc = newDocument();
       // Root node of the resultset fragment
       Element eRoot = doc.createElement("convert fo to pdf");
       doc.appendChild(eRoot);
       // Load files
       File fo = new File(xslFOFile);
       File pdf = new File(pdfFile);
       OutputStream out = null;
       try
       {
               // Create the return DOM
               Element eParm = doc.createElement("extension information");
               Element eName = doc.createElement("function name");
               eName.appendChild(doc.createTextNode("convertFOToPDF"));
               eParm.appendChild(eName);
               Element eInput = doc.createElement("input_file");
               eInput.appendChild(doc.createTextNode(xslFOFile));
               eParm.appendChild(eInput);
               Element eOutput = doc.createElement("output file");
               eOutput.appendChild(doc.createTextNode(pdfFile));
               eParm.appendChild(eOutput);
```

eRoot.appendChild(eParm);

}

{

```
// Construct FOP driver
       FopFactory fopFactory = FopFactory.newInstance();
       FOUserAgent foUserAgent = fopFactory.newFOUserAgent();
       // Setup output stream (buffered for performance)
       out = new FileOutputStream(pdf);
       out = new BufferedOutputStream(out);
       // Construct fop with desired output format
       Fop fop = fopFactory.newFop(MimeConstants.MIME_PDF,
                                    foUserAgent, out);
       // Setup JAXP using identity transformer
       TransformerFactory factory =
              TransformerFactory.newInstance();
       Transformer transformer =
               factory.newTransformer();
       // Setup input stream
       Source src = new StreamSource(fo);
       // Resulting SAX events (the generated FO) must be
       // piped through to FOP
       Result res = new SAXResult(fop.getDefaultHandler());
       // Start XSLT transformation and FOP processing
       transformer.transform(src, res);
       // Result processing
       FormattingResults foResults = fop.getResults();
       java.util.List pageSequences =
              foResults.getPageSequences();
       for (java.util.Iterator it = pageSequences.iterator();
            it.hasNext();)
       {
               PageSequenceResults pageSequenceResults =
                       (PageSequenceResults) it.next();
               System.out.println("PageSequence " +
                      (String.valueOf(
                      pageSequenceResults.getID()).length() > 0 ?
                      pageSequenceResults.getID() : "<no id>")
                      + " generated " +
                      pageSequenceResults.getPageCount() + "
                      pages.");
       }
       System.out.println("Generated " + foResults.getPageCount()
                              + " pages in total.");
       // Remove the input file
       out.close();
       fo.delete();
catch (Exception e)
```

}

```
Element eError = doc.createElement("error");
           Element eDesc = doc.createElement("message");
           eDesc.appendChild(doc.createCDATASection(e.getMessage()));
           eError.appendChild(eDesc);
           Element eCode = doc.createElement("code");
           eCode.appendChild(doc.createTextNode("E8"));
           eError.appendChild(eCode);
           eRoot.appendChild(eError);
    }
   return doc;
}
// XML Helper method
11
public static Document newDocument()
{
    DocumentBuilderFactory factory =
           DocumentBuilderFactory.newInstance();
    factory.setNamespaceAware(true);
    try
    {
           DocumentBuilder builder = factory.newDocumentBuilder();
           return builder.newDocument();
    }
    catch (ParserConfigurationException ex)
    {
           throw new RuntimeException(ex.getMessage());
    }
}
```

## convertFOToPDF

## **Extension Function Definition**

convertFOToPDF(string xslFOFile, string pdfFile)

### Description

The function will take an input file in XSL-FO form and create a PDF file in the passed destination location.

The 'xslFOFile' parameter is the file name and path to the XSL-FO. The file must be in valid XSL-FO format and be accessible from the calling application.

The 'pdfFile' parameter is the file name and path to the destination PDF file that the function will create. The file does not need to exist.

### **Return Nodeset Definition**

## Example

The following stylesheet shows how to use the PDF conversion class within the Document Handler.

</xsl:stylesheet>